# ALPHA3

Model B

Montážní a provozní návod

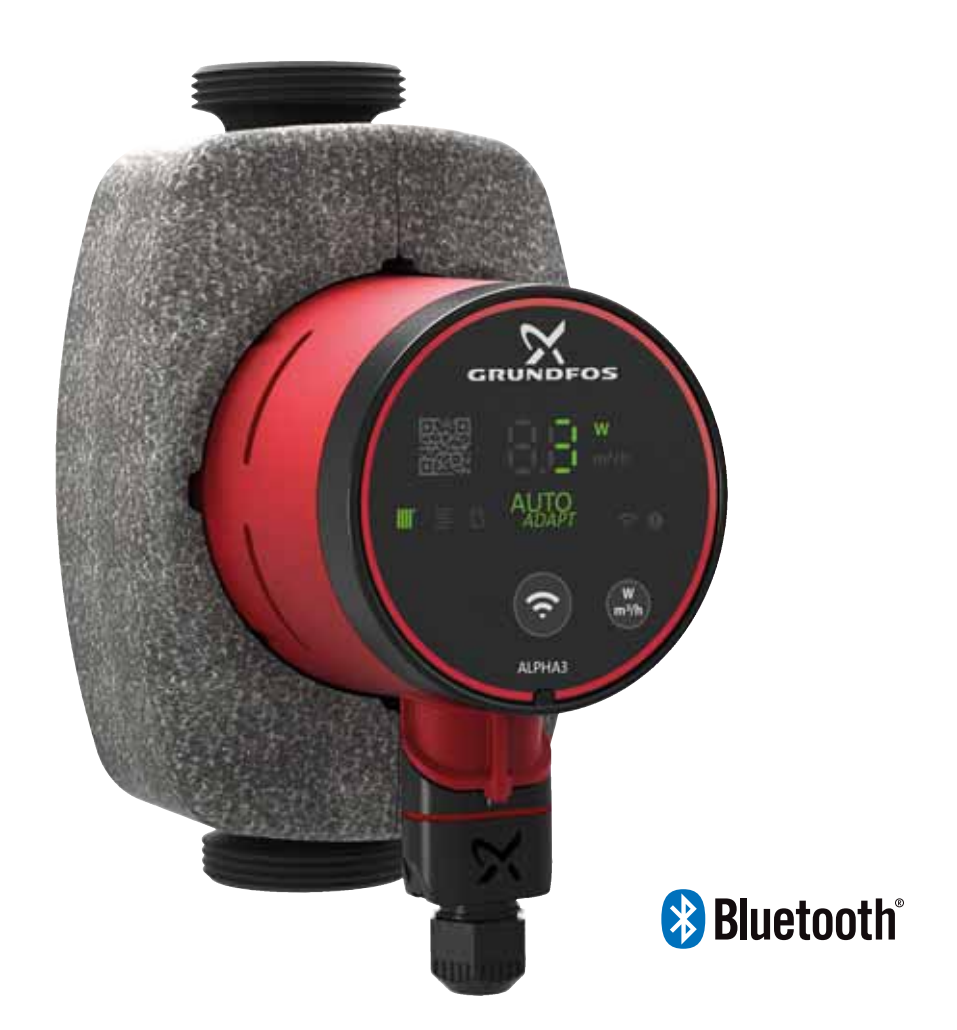

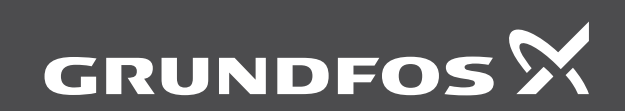

be think innovate

#### Překlad originální anglické verze

Tento montážní a provozní návod popisuje čerpadla Grundfos ALPHA3.

Kapitoly 1-5 poskytují informace požadované k bezpečnému rozbalení, instalaci a uvedení výrobku do provozu.

Kapitoly 6-12 poskytují důležité informace o výrobku, servisních pracích, hledání chyb a likvidaci výrobku.

### OBSAH

|             | 50                                                  | rana            |
|-------------|-----------------------------------------------------|-----------------|
| 1.          | Obecné informace                                    | 2               |
| 1.1         | Cílová skupina                                      | 2               |
| 1.2         | Prohlášení o nebezpečnosti                          | 2               |
| 1.3<br>0    |                                                     | 3               |
| ∠.<br>21    | Prijem vyrodku<br>Kontrola výrodku                  | <b>ა</b><br>ვ   |
| 2.2         | Rozsah dodávky                                      | 3               |
| 3.          | Instalace výrobku                                   | 3               |
| 3.1         | Mechanická instalace                                | 4               |
| 3.2         | Polohy řídicí jednotky                              | 4               |
| 3.3         | Izolace tělesa čerpadla                             | 5               |
| 3.4         | Elektrická instalace                                | 6               |
| 4.          | Spouštění výrobku                                   | 7               |
| 4.1<br>12   | Pred spoustenim                                     | 7               |
| 4.2         | Odvzdušnění čerpadla                                | 7               |
| 5.          | Představení výrobku                                 | 8               |
| 5.1         | Popis výrobku                                       | 8               |
| 5.2         | Účel použití                                        | 8               |
| 5.3         | Čerpané kapaliny                                    | 8               |
| 5.4         | Identifikace                                        | 8               |
| 5.5         |                                                     | 10              |
| 6.          | Regulačni funkce                                    | 12              |
| 6.2         |                                                     | 12              |
| 6.3         | Průvodce výběrem řídicího režimu                    | 14              |
| 7.          | Nastavení výrobku                                   | 15              |
| 7.1         | Připojení čerpadla k dálkovému ovladači Grundfos GC | ) 15            |
| 7.2         | Průvodce prvním nastavením                          | 16              |
| 7.3         | Světelná políčka k indikaci nastavení čerpadla      | 16              |
| 7.4<br>7.5  | Menu Grundtos GO Remote                             | 17              |
| 7.5         | Aktivace a deaktivace režimu "Automatický noční     | 10              |
|             | redukovaný provoz"                                  | 18              |
| 7.7         | Hydronické vyvažování                               | 18              |
| 7.8         | Aktualizace firmwaru                                | 19              |
| 7.9         | Reset nastavení uživatele                           | 19              |
| 8.<br>o 1   | Servis výrobku                                      | 20              |
| 0.1<br>8.2  | Demontáž konektoru                                  | 20              |
| 9           | Přehled poruch                                      | 21              |
| 9.1         | Poruchová signalizace na provozním panelu čerpadla  | 21              |
| 9.2         | Resetování alarmu nebo varování                     | 21              |
| 9.3         | Záznamy kódů alarmů a varování                      | 21              |
| 9.4         | Spuštění s vysokým točivým momentem                 | 21              |
| 9.5         | Tabulky přehledu chyb                               | 22              |
| 10.         | Technické údaje                                     | 23              |
| 10.1        | Rozmery, ALPHA3, XX-40, XX-60, XX-80                | 24              |
| 11.<br>11.1 | vykonové Krivky<br>Interpretace wikonových křivek   | <b>∠5</b><br>25 |
| 11.2        | Podmínky křivek                                     | 25              |
| 11.3        | ALPHA3, XX-40                                       | 26              |
| 11.4        | ALPHA3, XX-60                                       | 27              |
| 11.5        | ALPHA3. XX-80                                       | 28              |

# 1. Obecné informace

#### 1.1 Cílová skupina

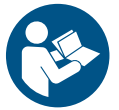

Před instalací si přečtěte tento dokument a stručný návod. Při instalaci a provozování je nutné dodržovat místní předpisy a uznávané osvědčené postupy.

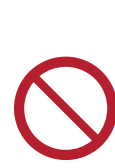

Toto zařízení mohou používat děti od osmi let a osoby se sníženými fyzickými, vjemovými nebo mentálními schopnostmi nebo s nedostatkem zkušeností a znalostí, jestliže jsou pod dozorem nebo byly poučeny o bezpečném používání zařízení a rozumí možným rizikům.

Se zařízením si nesmějí hrát děti. Čištění a údržbu zařízení nesmějí provádět děti bez dozoru.

#### 1.2 Prohlášení o nebezpečnosti

Symboly a prohlášení o nebezpečnosti uvedená níže se mohou vyskytnout v montážních a instalačních pokynech k výrobkům Grundfos a v bezpečnostních a servisních pokynech.

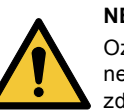

#### NEBEZPEČÍ

Označuje nebezpečnou situaci, která (pokud se jí nepředejde) bude mít za následek smrt nebo újmu na zdraví.

# VAROVÁNÍ

Označuje nebezpečnou situaci, která (pokud se jí nepředejde) by mohla mít za následek smrt nebo újmu na zdraví.

#### UPOZORNĚNÍ

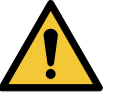

Označuje nebezpečnou situaci, která (pokud se jí nepředejde) by mohla mít za následek menší nebo střední újmu na zdraví.

Prohlášení o nebezpečnosti jsou strukturována následujícím způsobem:

#### SIGNÁLNÍ SLOVO Popis nebezpečí

Následky ignorování varování. - Akce, jak nebezpečí předejít.

28

Čeština (CZ)

12.

Likvidace výrobku

# 1.3 Poznámky

Symboly a poznámky uvedené níže se mohou vyskytnout v montážních a instalačních pokynech k výrobkům Grundfos a v bezpečnostních a servisních pokynech.

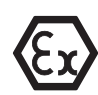

Tyto pokyny dodržujte pro výrobky odolné proti výbuchu.

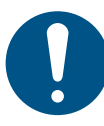

Modrý nebo šedý kruh s bílým grafickým symbolem označuje, že je nutná akce, aby se předešlo nebezpečí.

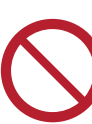

Červený nebo šedý kruh s diagonálním přeškrtnutím, a případně černým grafickým symbolem, označuje, že se akce nesmí provést nebo že musí být zastavena.

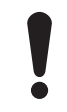

Pokud nebudou tyto pokyny dodrženy, mohlo by dojít k poruše nebo poškození zařízení.

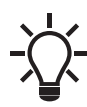

Tipy a zařízení k usnadnění práce.

# 2. Příjem výrobku

# 2.1 Kontrola výrobku

# UPOZORNĚNÍ

#### Rozdrcení nohou

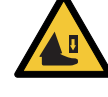

Menší nebo střední újma na zdraví

Při otvírání krabice a manipulaci s výrobkem používejte ochrannou obuv.

Zkontrolujte, zda dodaný výrobek odpovídá objednávce. Zkontrolujte, zda napětí a frekvence výrobku odpovídají napětí a frekvenci na místě instalace. Viz kapitola 5.4.2 Typový štítek.

#### 2.2 Rozsah dodávky

Krabice obsahuje následující položky:

- čerpadlo ALPHA3,
- zástrčka ALPHA,
- tepelně-izolační kryty,
- dvě těsnění,
- rychlý průvodce.

# 3. Instalace výrobku

#### NEBEZPEČÍ

#### Úraz elektrickým proudem

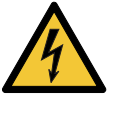

 Smrt nebo závažná újma na zdraví
 Před započetím jakékoli práce na výrobku vypněte napájecí napětí. Zajistěte, aby zdroj napájecího napětí nemohl být náhodně zapnut.

# UPOZORNĚNÍ

# Rozdrcení nohou

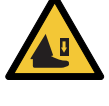

Menší nebo střední újma na zdraví
Při otvírání krabice a manipulaci s výrobkem používejte ochrannou obuv.

# 3.1 Mechanická instalace

## 3.1.1 Montáž výrobku

Šipky na tělese čerpadla ukazují směr proudění čerpané kapaliny čerpadlem. Viz obr. 1 (A).

- 1. Obě těsnění dodaná s čerpadlem nasaďte při instalaci čerpadla do potrubí. Viz obr. 1 (B).
- Čerpadlo instalujte s hřídelem motoru v horizontální poloze. Viz obr. 1 (C). Viz také kapitola 3.2 *Polohy řídicí jednotky*.
- 3. Utáhněte šroubení.

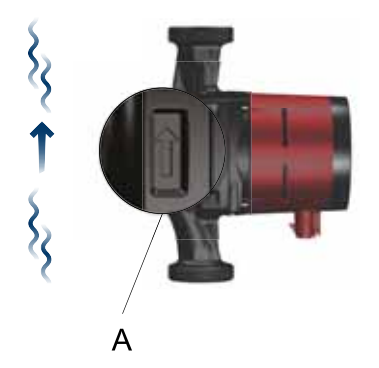

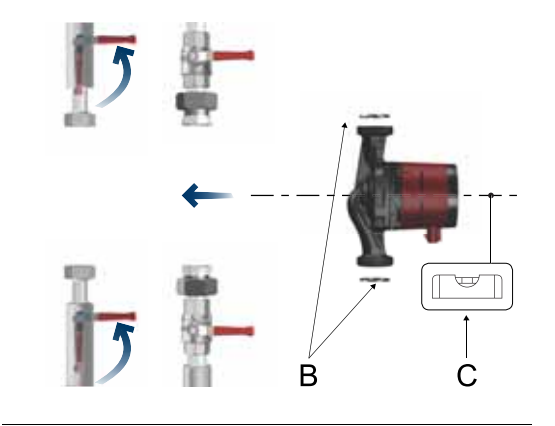

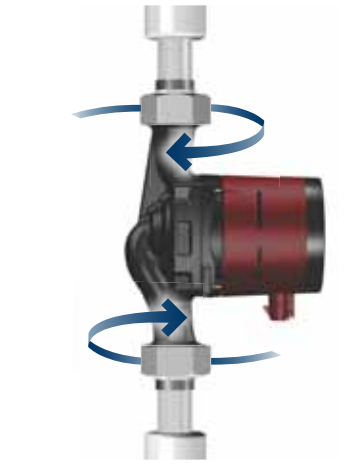

Obr. 1 Montáž čerpadla ALPHA3

# 3.2 Polohy řídicí jednotky

Čerpadlo musí být vždy instalováno s hřídelem motoru ve vodorovné poloze.

- Čerpadlo správně nainstalované ve svislém potrubí. Viz obr. 2 (A).
- Čerpadlo nainstalované správně v horizontálním potrubí. Viz obr. 2 (B).

Neinstalujte čerpadlo s hřídelí motoru ve svislé poloze. Viz obr. 2 (C a D).

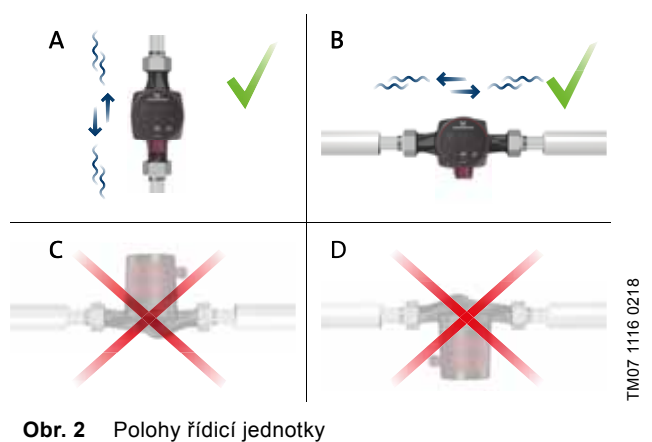

### Obr. 2 Polony hald jedholky

#### 3.2.1 Umístění řídicí jednotky v otopných soustavách a soustavách teplé vody

Řídicí jednotku můžete umístit do polohy 3, 6 a 9 hodin. Viz obr. 3.

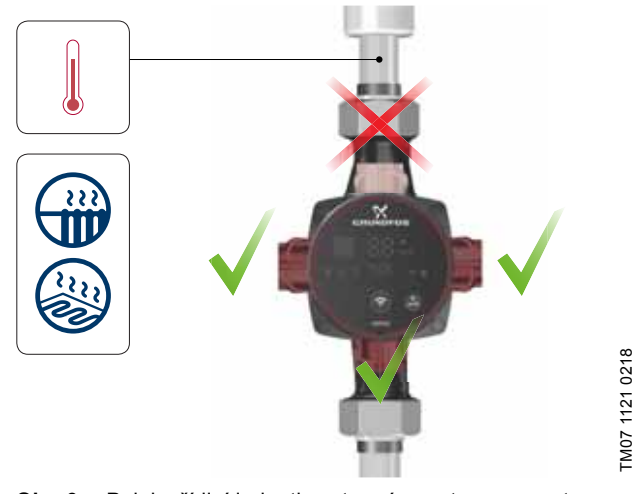

Obr. 3 Polohy řídicí jednotky, otopné soustavy a soustavy teplé vody

# 3.2.2 Umístění řídící jednotky v klimatizačních soustavách a soustavách studené vody

Umístěte řídící jednotku s konektorem směřujícím dolů. Viz obr. 4.

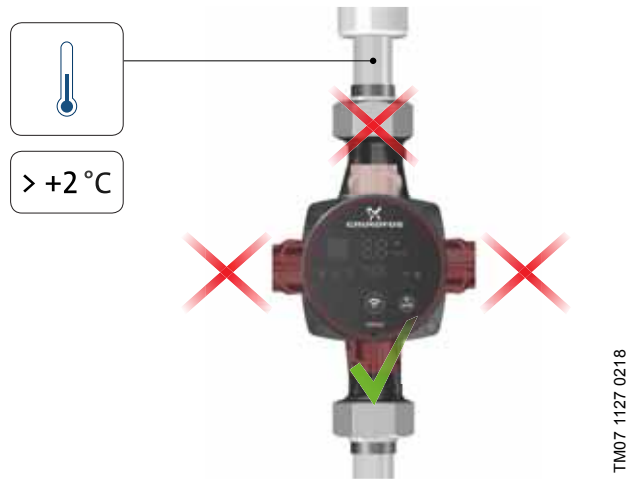

**Obr. 4** Poloha řídící jednotky, klimatizační soustavy a soustavy studené vody

# 3.2.3 Změna polohy řídicí jednotky

Pro změnu polohy řídící jednotky udělejte následující:

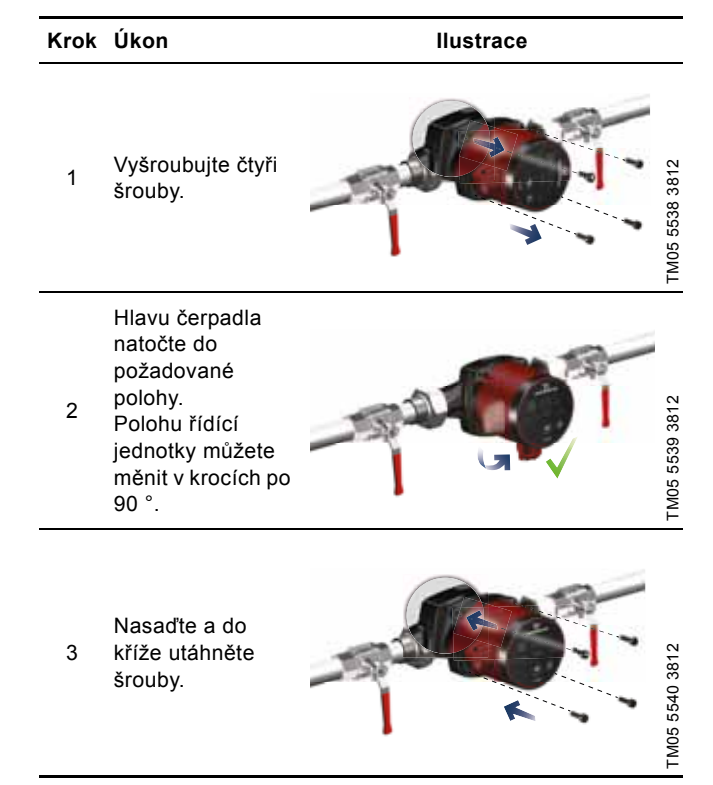

Horký povrch
Menší nebo střední újma na zdraví
Umístěte čerpadlo tak, aby osoby nemohly náhodně přijít do kontaktu s horkými povrchy.

# UPOZORNĚNÍ

UPOZORNĚNÍ

Uzavřená tlaková soustava Menší nebo střední újma na zdraví

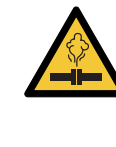

Před demontáží čerpadla vypusťte soustavu nebo zavřete uzavírací ventily na obou stranách čerpadla. Čerpaná kapalina v soustavě může dosahovat bodu varu a může být pod vysokým tlakem.

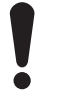

Pokud změníte polohu svorkovnice, naplňte soustavu kapalinou, která má být čerpána, nebo otevřete uzavírací armatury.

# 3.3 Izolace tělesa čerpadla

Tepelné ztráty výrobku můžete snížit izolací tělesa čerpadla pomocí tepelně-izolačních krytů dodávaných s čerpadlem. Viz obr. 5.

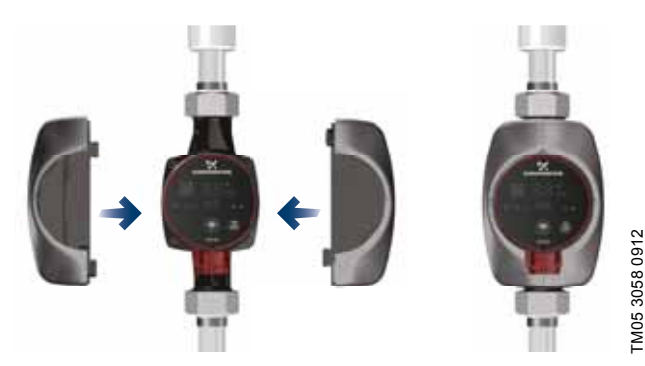

Obr. 5 Izolace tělesa čerpadla

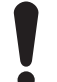

Neizolujte řídicí jednotku a nezakrývejte provozní panel čerpadla.

## 3.4 Elektrická instalace

### NEBEZPEČÍ

Úraz elektrickým proudem

- Smrt nebo závažná újma na zdraví
- Před započetím jakékoli práce na výrobku vypněte napájecí napětí. Zajistěte, aby zdroj napájecího napětí nemohl být náhodně zapnut.

### NEBEZPEČÍ

#### Úraz elektrickým proudem

- Smrt nebo závažná újma na zdraví
- Čerpadlo připojte k zemi.
- Čerpadlo připojte k externímu síťovému vypínači s minimální mezerou na kontaktech 3 mm ve všech pólech.

# NEBEZPEČÍ

Úraz elektrickým proudem Smrt nebo závažná újma na zdraví

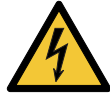

Pokud vnitrostátní právní předpisy vyžadují Ochranu vůči reziduálnímu proudu (RCD) nebo ekvivalentní v elektroinstalaci zařízení nebo pokud je čerpadlo připojeno k elektrickému rozvodu, kde je zařízení RCD použito jako další ochrana, mělo by být typu A nebo lepší, podle povahy pulzujícího stejnosměrného svodového proudu. Použité zařízení RCD pak musí být označeno symbolem uvedeným níže.

 $\overset{\sim}{\frown}$ 

Elektrické připojení čerpadla a jeho jištění musí být provedeno v souladu s místními předpisy.

- Čerpadlo nevyžaduje žádnou externí motorovou ochranu.
- Zkontrolujte, zda napájecí napětí a frekvence odpovídají hodnotám uvedeným na typovém štítku. Viz kapitola 5.4.2 Typový štítek.
- Připojte čerpadlo ke zdroji napájecího napětí pomocí konektoru dodávaného s čerpadlem. Viz kroky 1 až 7 níže.

#### 3.4.1 Montáž konektoru

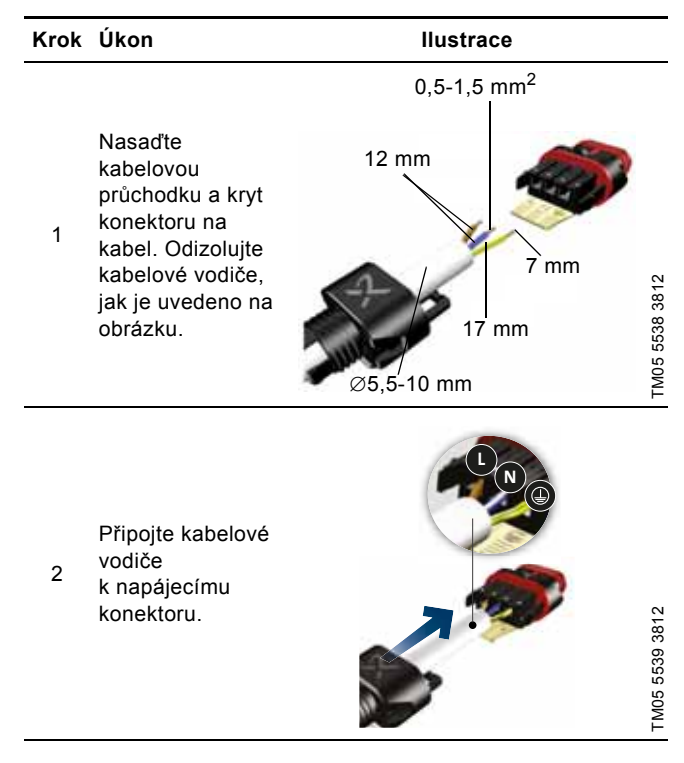

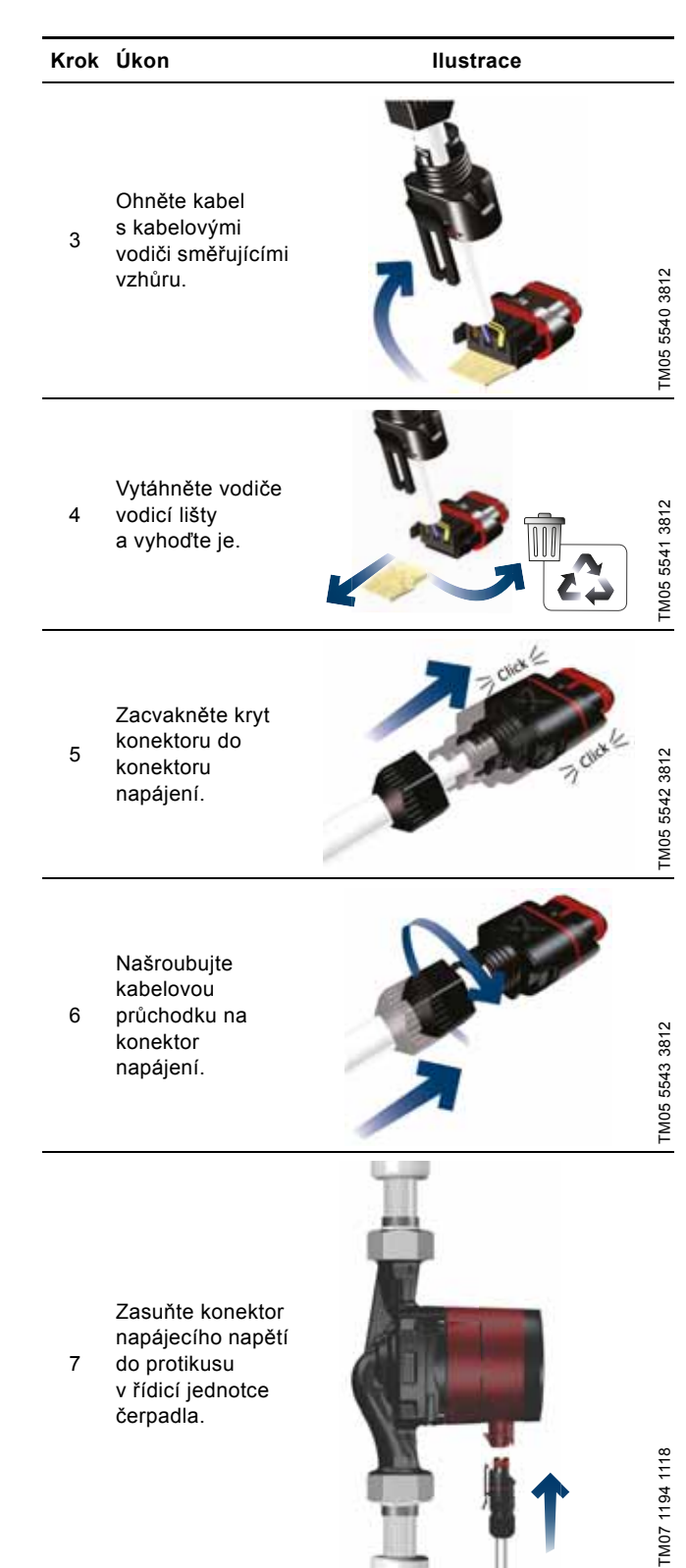

# 4. Spouštění výrobku

#### 4.1 Před spouštěním

Čerpadlo nezapínejte, dokud celá soustava nebude naplněna čerpanou kapalinou a řádně odvzdušněna. Zkontrolujte, zda je k dispozici minimální tlak na vstupu čerpadla. Viz kapitola 10. Technické údaje.

#### 4.2 První spuštění

Po instalaci výrobku zapněte zdroj napájecího napětí. Signálka na provozním panelu ukazuje, že zdroj napájecího napětí byl zapnut. Viz obr. 6.

#### Nastavení od výrobce

Čerpadlo je nastaveno ve výrobním závodě na režim radiátorového vytápění s AUTO<sub>ADAPT</sub>.

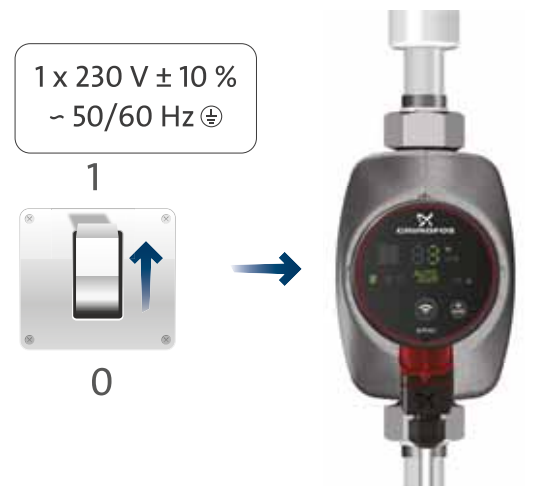

Obr. 6 Spouštění čerpadla

#### 4.2.1 Ochrana proti provozu nasucho

Ochrana proti provozu nasucho chrání čerpadlo proti provozu nasucho během spuštění i běžného provozu. Viz kapitola 9. Přehled poruch.

Během prvního spouštění a v případě provozu nasucho zobrazí čerpadlo varování. Viz kapitola 9.5 *Tabulky přehledu chyb*.

# 4.3 Odvzdušnění čerpadla

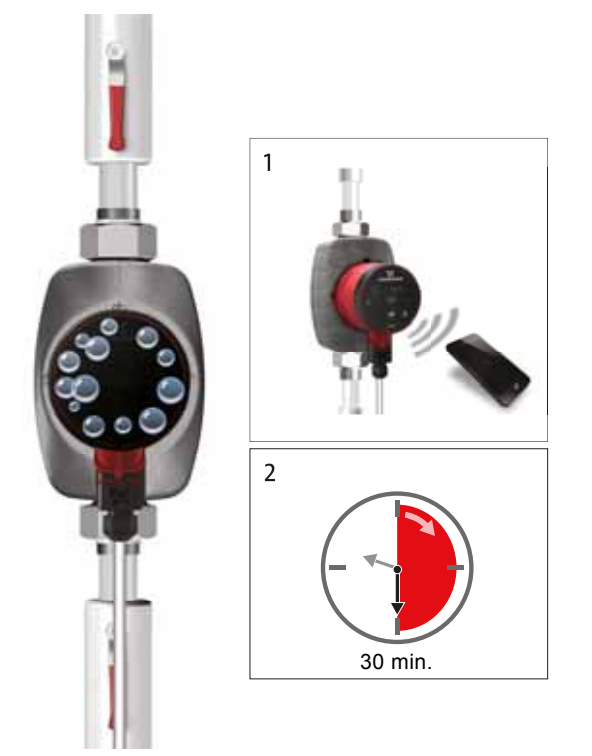

TM07 1192 1118

Malé vzduchové bubliny zachycené uvnitř čerpadla mohou způsobovat hluk při spuštění čerpadla. Ale vzhledem k tomu, že jsou čerpadla vybavena samoodvzdušňovacím systémem, po určitém čase hluk ustoupí. Přesto doporučujeme odvzdušnění čerpadla v nových instalacích nebo po vyprázdnění potrubí a jeho opětovném naplnění vodou.

#### Odvzdušnění čerpadla při prvním spouštění.

Při prvním připojení čerpadla k dálkovému ovladači Grundfos GO vás aplikace provede průvodcem počátečního nastavení. Viz kapitola 7.2 *Průvodce prvním nastavením*. Po dokončení nastavení se po přibližně dvou sekundách zobrazí dialogové okno "Odvzdušnění čerpadla", které vás provede procesem odvzdušnění čerpadla.

Proces odvzdušnění trvá 30 minut.

# Odvzdušnění čerpadla pomocí menu "Asistence".

Menu "Odvzdušnění čerpadla" je přístupné v menu "Asistence". Postupujte následovně:

- Připojte čerpadlo k dálkovému ovladači Grundfos GO. Viz kapitola 7.1 Připojení čerpadla k dálkovému ovladači Grundfos GO.
- Přejděte do menu "Asistence" a zvolte "Odvzdušnění čerpadla". Postupujte podle pokynů v ovladači Grundfos GO. Proces odvzdušnění trvá 30 minut.

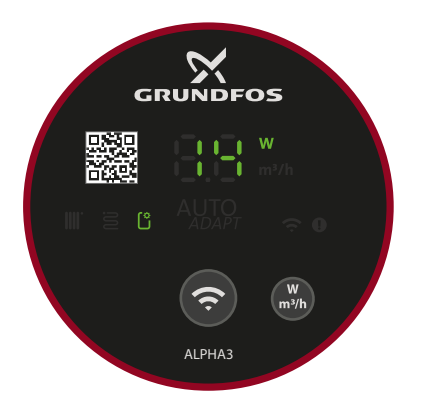

TM07 1210 1118

Obr. 8 Provozní panel během procesu odvzdušnění

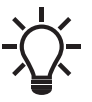

FM07 1126 0218

Čerpadlo se po odvzdušnění automaticky vrátí k úvodním nastavením.

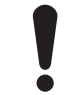

Čerpadlo nesmí běžet nasucho. Soustavu nelze odvzdušnit prostřednictvím čerpadla.

# 5. Představení výrobku

## 5.1 Popis výrobku

Ćerpadla Grundfos ALPHA3 jsou určena k cirkulaci kapalin v soustavách s proměnným průtokem, u nichž je žádoucí optimalizovat nastavení provozního bodu čerpadla, a tím snížit náklady na energii.

Čerpadlo ALPHA3 je kompletně řízeno pomocí dálkového ovladače Grundfos GO přes Bluetooth, které vám poskytuje pomoc krok za krokem při konfiguraci, údržbě a opravě čerpadel, včetně:

- řídící a provozní režimy,
- plánování, kdy má čerpadlo pracovat a kdy nikoli,

• stavy varování a alarmu s až 40 poruchovými protokoly.

Čerpadlo ALPHA3 se může připojit k aplikaci Grundfos GO Balance, která umožňuje rychle a bezpečně vyvažovat teplovodní dvojtrubkové radiátory a podlahové otopné soustavy.

### 5.2 Účel použití

Čerpadlo je určeno k oběhu kapaliny v otopných a klimatizačních soustavách s teplotou rovnou nebo vyšší 2 °C.

# 5.3 Čerpané kapaliny

V otopných soustavách musí čerpaná voda vyhovovat požadavkům zavedených norem vztahujících se na jakost vody v otopných soustavách, jako je např. německá směrnice VDI 2035.

Čerpadlo je vhodné pro následující kapaliny:

- Řídké, čisté, neagresivní a nevýbušné kapaliny neobsahující pevné ani vláknité příměsi.
- · Chladicí kapaliny neobsahující minerální olej.
- Změkčená voda.

Kinematická viskozita vody činí 1 mm<sup>2</sup>/s (1 cSt) při 20 °C. Pokud se oběhové čerpadlo používá k čerpání kapaliny, která má vyšší viskozitu, bude jeho hydraulický výkon nižší.

**Příklad:** 50 % glykol vykazuje při 20 °C viskozitu cca 10 mm<sup>2</sup>/s (10 cSt) a výkon čerpadla je snížen o cca 15 %.

Nepoužívejte přísady, které mohou či budou narušovat funkčnost čerpadla.

Při volbě čerpadla je nutno brát v úvahu viskozitu čerpané kapaliny.

Další informace o čerpaných kapalinách, varováních a provozních podmínkách najdete v kapitole 10. Technické údaje.

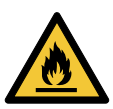

#### UPOZORNĚNÍ Hořlavý materiál

Menší nebo střední újma na zdraví

Nepoužívejte čerpadlo na hořlavé kapaliny, jako je nafta nebo benzin.

#### UPOZORNĚNÍ

#### Korozivní látka

Menší nebo střední újma na zdraví

Nepoužívejte čerpadlo na agresivní kapaliny, jako jsou kyseliny nebo mořská voda.

# 5.4 Identifikace

# 5.4.1 Typ modelu

Tento montážní a provozní návod je určen pro čerpadla ALPHA3. Typ modelu je vyznačen na obalu a typovém štítku. Viz obr. 9 a 10.

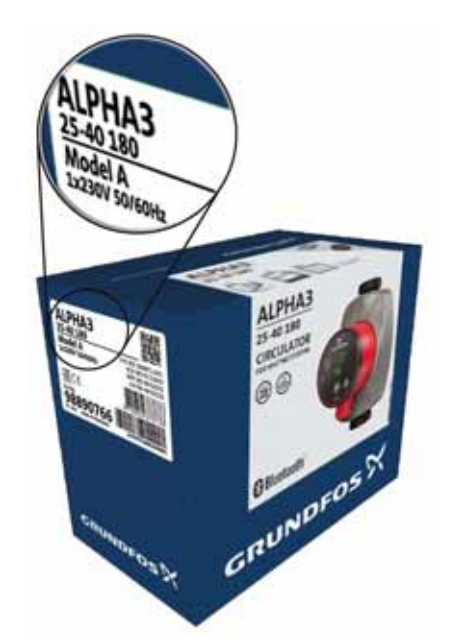

**Obr. 9** Typ modelu na obalu

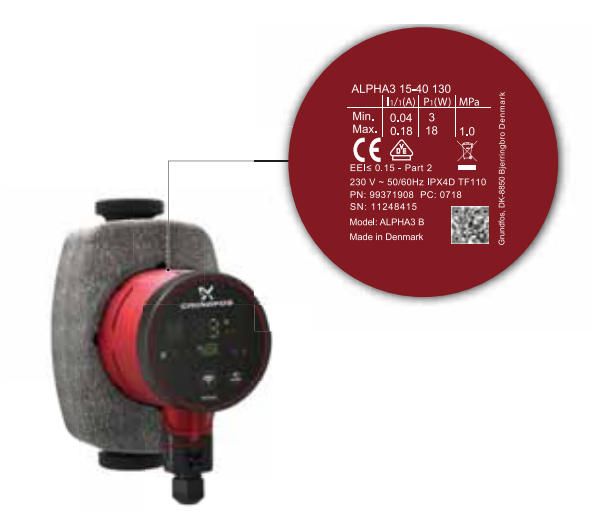

Obr. 10 Typ modelu na typovém štítku

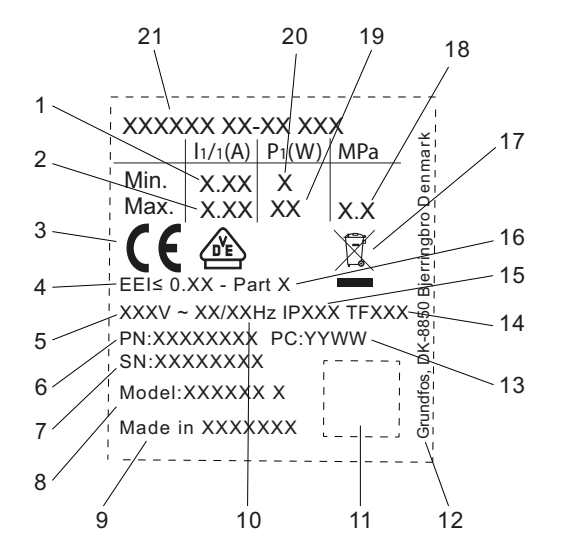

Obr. 11 Typový štítek

| Pol. | Popis                                      |
|------|--------------------------------------------|
| 1    | Minimální jmenovitý proud [A]              |
| 2    | Maximální jmenovitý proud [A]              |
| 3    | Značka CE a schvalovací protokoly          |
| 4    | EEI: Index energetické účinnosti           |
| 5    | Napětí [V]                                 |
| 6    | Objednací číslo                            |
| 7    | Sériové číslo                              |
| 8    | Model čerpadla                             |
| 9    | Země původu                                |
| 10   | Frekvence [Hz]                             |
| 11   | Kód datové matice                          |
| 12   | Adresa Grundfos                            |
|      | Výrobní kód:                               |
| 13   | <ul> <li>1. a 2. číslice: rok</li> </ul>   |
|      | <ul> <li>3. a 4. číslice: týden</li> </ul> |
| 14   | Teplotní třída                             |
| 15   | Třída krytí                                |
| 16   | Část (podle EEI)                           |
| 17   | Přeškrtnutá popelnice dle EN 50419:2006    |
| 18   | Maximální tlak soustavy [MPa]              |
| 19   | Maximální příkon P1 [W]                    |
| 20   | Minimální příkon P1 [W]                    |
| 21   | Typ výrobku                                |

#### 5.4.3 Typový klíč

TM07 0628 1118

| Příklad                                        | ALPHA3    | 25 | -40 | Ν | 180 |
|------------------------------------------------|-----------|----|-----|---|-----|
| Typ čerpadla<br>[ ]: Standardní verze          | -         |    |     |   |     |
| Jmenovitý průměr (DN) sacího a v<br>hrdla [mm] | ýtlačného | -  |     |   |     |
| Maximální dopravní výška [dm]                  |           |    |     |   |     |
| []: Těleso čerpadla z litiny                   |           |    |     |   |     |
| Vestavná délka [mm]                            |           |    |     |   |     |

# 5.5 Příslušenství

# 5.5.1 Sady šroubení a ventilů

| Objednací čísla, šroubení              |              |        |                              |                                 |          |                      |          |                         |                           |             |                   |                     |             |             |             |
|----------------------------------------|--------------|--------|------------------------------|---------------------------------|----------|----------------------|----------|-------------------------|---------------------------|-------------|-------------------|---------------------|-------------|-------------|-------------|
| Spojovací matice<br>s vnitřními závity |              |        | Spojo<br>mai<br>s vně<br>záv | ovací<br>tice<br>bjšími<br>/ity | Kulový v | ventil s v<br>závity | nitřními | Kulový<br>s kom<br>arma | ventil<br>presní<br>turou | Spo <u></u> | jovací ma<br>arma | atice s pa<br>turou | ájecí       |             |             |
| PHA3                                   | HA3<br>ojení |        |                              | R                               | Rp-      |                      |          |                         | mm                        |             |                   |                     |             |             |             |
| ALI                                    | Při          | 3/4    | 1                            | 1 1/4                           | 1        | 1 1/4                | 3/4      | 1                       | 1 1/4                     | Ø <b>22</b> | Ø <b>28</b>       | Ø18                 | Ø <b>22</b> | Ø <b>28</b> | Ø <b>42</b> |
| 15-xx*                                 | G 1          |        |                              |                                 |          |                      |          |                         |                           |             |                   |                     |             |             |             |
| 25-xx                                  | G 1 1/2      | 529921 | 529922                       | 529821                          | 529925   | 529924               | 519805   | 519806                  | 519807                    | 519808      | 519809            | 529977              | 529978      | 529979      |             |
| 32-xx                                  | G 2          |        | 509921                       | 509922                          |          |                      |          |                         |                           |             |                   |                     |             |             | 529995      |

TM07 0558 0218

Poznámka: Objednací čísla jsou vždy pro jednu úplnou sadu včetně těsnění.

Objednací čísla pro nejběžnější velikosti jsou vytištěna tučně.

\* Když objednáváte verze 15-xx pro Velkou Británii, použijte objednací čísla pro 25-xx (G 1 1/2).

Podle normy EN-ISO 228-1 mají G-závity válcový tvar a netěsnící závit. Vyžaduje ploché těsnění. Vnější závity G (válcové) lze zašroubovat pouze do vnitřních závitů G. Závity G jsou

standardní závity na tělese čerpadla.

Závity R jsou zkosené vnější závity podle normy EN 10226-1.

Závity Rc- nebo Rp- jsou vnitřní závity se zkosenými nebo válcovými (rovnoběžnými) závity. Vnější závity R (kónické) lze zašroubovat pouze do vnitřních závitů Rc- nebo Rp-. Viz obr. 12.

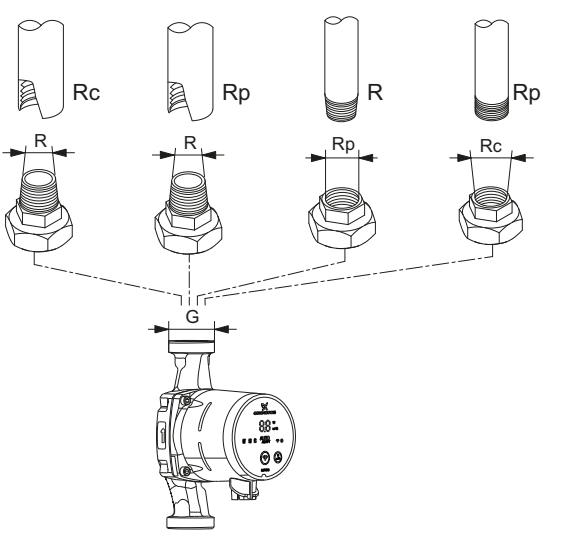

Obr. 12 Závity G a závity R

#### 5.5.2 Tepelně-izolační kryty, ALPHA3

Čerpadlo je dodáváno s tepelně-izolačními kryty.

Tepelně-izolační kryty, které velikostně odpovídají danému velikostnímu typu čerpadla, obepínají celé těleso čerpadla. Tepelně-izolační kryty lze nasadit na čerpadlo velmi snadno. Viz obr. 13.

| Typ čerpadla     | Objednací číslo |
|------------------|-----------------|
| ALPHA3 XX-XX 130 | 98091786        |
| ALPHA3 XX-XX 180 | 98091787        |

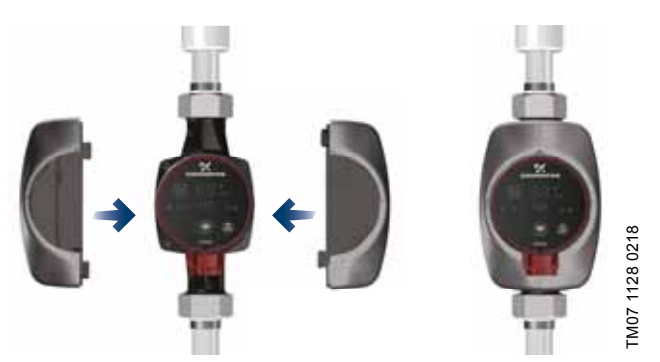

Obr. 13 Tepelně-izolační kryty

#### 5.5.3 Zástrčky ALPHA

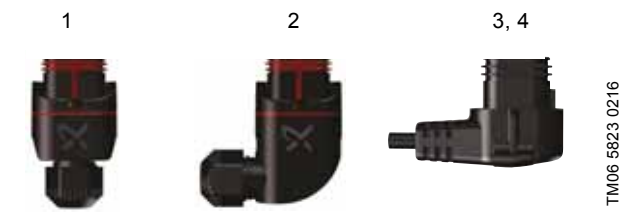

Obr. 14 Zástrčky ALPHA

| Pol. | Popis                                                                                              | Objednací<br>číslo |
|------|----------------------------------------------------------------------------------------------------|--------------------|
| 1    | Přímá zástrčka ALPHA, standardní<br>konektor, kompletní                                            | 98284561           |
| 2    | Úhlová zástrčka ALPHA, standardní úhlový konektor, kompletní                                       | 98610291           |
| 3    | Zástrčka ALPHA, ohyb 90 ° doleva, včetně<br>4 m kabelu                                             | 96884669           |
| 4    | Zástrčka ALPHA, ohyb 90 ° doleva, včetně<br>1 m kabelu a integrovaného ochraného<br>NTC resistoru* | 97844632           |

\* Tento speciální kabel se zabudovaným aktivním ochranným obvodem NTC, snižuje možné proudové rázy. Kabel lze použít např. v případě špatné kvality přenosových komponent, které jsou citlivé na náběhový proud.

#### 5.5.4 ALPHA Reader

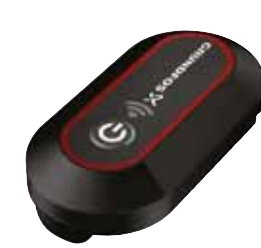

Obr. 15 ALPHA Reader

Při tepelném vyvažování v otopné soustavě může být signál Bluetooth mezi čerpadlem a chytrým zařízením příliš slabý s ohledem na maximální dosah technologie Bluetooth přibližně 10 m. V takových případech lze jako zesilovač použít ALPHA Reader.

Jednotka ALPHA Reader pracuje jako přijímač a vysílač výkonových údajů čerpadla v reálném čase.

Tato jednotka používá lithiovou baterii CR2032.

Jednotka se používá spolu s aplikací Grundfos GO Balance k regulaci vytápění především v jednogeneračních a dvougeneračních rodinných domech. Aplikace je k dispozici pro zařízení se systémy Android a iOS a je ke stažení zdarma z Google Play a App Store.

Viz samostatný montážní a provozní návod.

| Popis              | Objednací číslo |
|--------------------|-----------------|
| ALPHA Reader MI401 | 98916967        |

TM06 8574 1517

# 6. Regulační funkce

# 6.1 Provozní režimy

# Normální

Čerpadlo běží podle zvoleného řídicího režimu.

## Stop

Čerpadlo se zastaví.

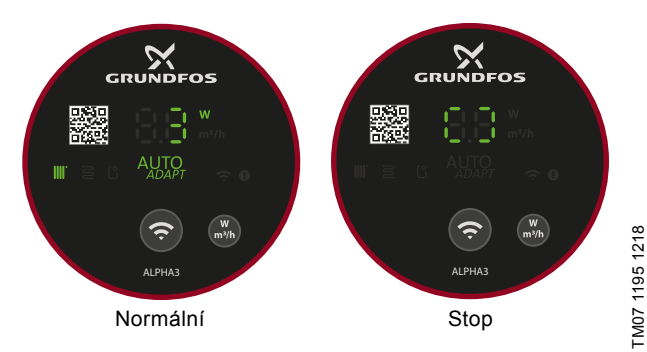

Obr. 16 Provozní panel v provozních režimech Normální a Stop

# Min.

Provoz podle minimální křivky lze použít v období, kdy je požadován minimální průtok. Tento provozní režim je například vhodný pro ručně regulovaný noční provoz tam, kde se nevyžaduje automatický noční redukovaný provoz.

# Max.

Provoz podle max. křivky lze použít v období, kdy je požadován maximální průtok. Tento provozní režim je určen např. pro období s prioritou dodávky teplé vody.

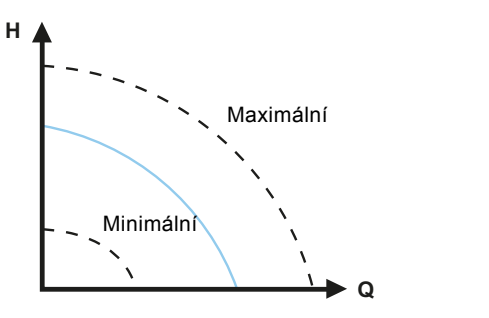

FM07 1001 0918

Obr. 17 Maximální a minimální křivky

# 6.2 Řídicí režimy

# 6.2.1 Režim radiátorů

Režim radiátorů používá funkci AUTO<sub>ADAPT</sub> k automatické regulaci výkonu čerpadla podle aktuálních požadavků dané soustavy na vytápění. Výkon čerpadla se řídí křivkou proporcionálního tlaku v rozmezí AUTO<sub>ADAPT</sub>, které může být kdekoli mezi maximální a minimální proporcionální křivkou. Další informace jsou uvedeny v kapitole 6.2.4 AUTO<sub>ADAPT</sub>.

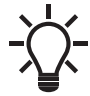

Čerpadlo je nastaveno ve výrobním závodě na režim radiátorového vytápění.

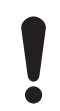

Je-li čerpadlo provozováno v jednotrubkové soustavě, musí být nastaveno na provoz podle konstantní křivky. Viz kapitola 6.2.7 *Konstantní křivka*.

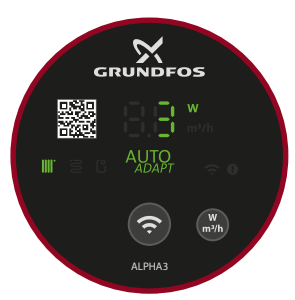

Obr. 18 Provozní panel v režimu s radiátory

#### 6.2.2 Podlahový režim

Režim podlahového vytápění používá funkci AUTO<sub>ADAPT</sub> k automatické regulaci výkonu čerpadla podle aktuálních požadavků dané otopné soustavy. Výkon čerpadla se řídí křivkou konstantního tlaku v rozmezí AUTO<sub>ADAPT</sub>, které může být kdekoli mezi maximální a minimální konstantní křivkou.

Další informace jsou uvedeny v kapitole 6.2.4 AUTO<sub>ADAPT</sub>.

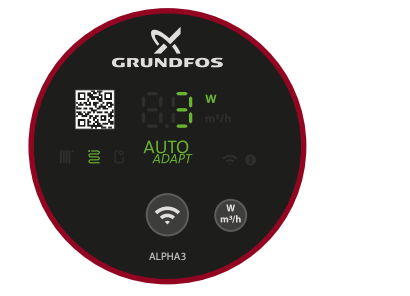

Obr. 19 Provozní panel v podlahovém režimu

### 6.2.3 Radiátorový a podlahový režim

Je-li čerpadlo umístěno v soustavě, která se skládá z radiátorového i podlahového vytápění, je možné zvolit kombinaci obou s názvem "Radiátorový a podlahový režim".

Tento režim používá funkci AUTO<sub>ADAPT</sub> k automatické regulaci výkonu čerpadla podle aktuálních požadavků dané soustavy. Výkon čerpadla se řídí křivkou proporcionálního tlaku v rozmezí AUTO<sub>ADAPT</sub>, které může být kdekoli mezi maximální a minimální proporcionální křivkou.

Další informace jsou uvedeny v kapitole 6.2.4 AUTO ADAPT.

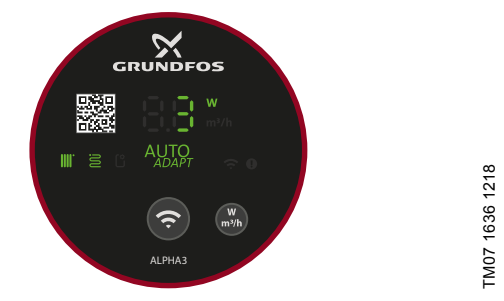

Obr. 20 Provozní panel v radiátorovém a podlahovém režimu

TM07 1635 1218

# Čeština (CZ)

# TM07 1637 1218

6.2.4 AUTO<sub>ADAPT</sub>

AUTO<sub>ADAPT</sub> je integrovaná funkce v radiátorovém, podlahovém a radiátorovém a podlahovém režimu.

Funkce AUTO<sub>ADAPT</sub> vybere nejlepší křivku řízení podle daných provozních podmínek, což znamená, že výkon čerpadla se automaticky přizpůsobí aktuální tepelné náročnosti, tedy velikosti systému a měnící se tepelné poptávky v průběhu času, a to průběžným výběrem buď křivky proporcionálního tlaku, nebo křivky konstantního tlaku v rozsahu výkonu funkce AUTO ADAPT. Viz obr. 21.

📗 Provozní rozsah AUTO<sub>ADAPT</sub>

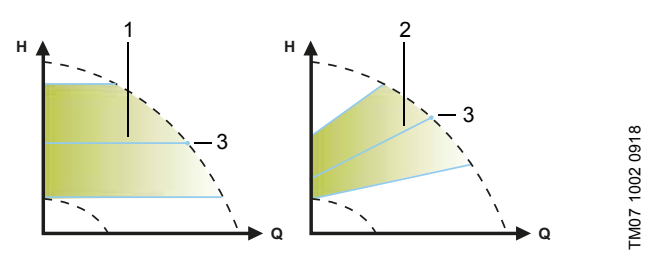

Obr. 21 AUTOADAPT

| _ |      |                                                                                      |
|---|------|--------------------------------------------------------------------------------------|
|   | Pol. | Popis                                                                                |
|   | 1    | Křivka konstantního tlaku (podlahový režim)                                          |
|   | 2    | Křivka proporcionálního tlaku (radiátorový režim /<br>radiátorový a podlahový režim) |
|   | 3    | Požadovaná hodnota                                                                   |
| _ |      |                                                                                      |

Optimální nastavení čerpadla nemůžeme očekávat od prvního dne. Pokud napájení selže nebo je odpojeno, čerpadlo uloží nastavení AUTO ADAPT do interní paměti a bude pokračovat v automatickém nastavení, když bude napájení obnoveno.

#### 6.2.5 Proporcionální tlak

Režim proporcionálního tlaku přizpůsobuje výkon čerpadla aktuálnímu požadavku tepla v soustavě, ale výkon čerpadla sleduje vybranou křivku proporcionálního tlaku. Výběr správného nastavení proporcionálního tlaku závisí na vlastnostech otopné soustavy a aktuální potřebě tepla.

Požadovanou hodnotu definuje uživatel v aplikaci Grundfos GO Remote. Požadovanou hodnotu lze zvolit v rozmezí mezi minimální a maximální proporcionální křivkou v intervalech 0,1 m. Dopravní výška proti uzavřenému ventilu je polovina požadované hodnoty H<sub>set</sub>, ale nikdy pod 1 m.

![](_page_12_Figure_14.jpeg)

Obr. 22 Nastavení proporcionálního tlaku

![](_page_12_Figure_16.jpeg)

FM07 1003 0918

Obr. 23 Provozní panel v režimu proporcionálního tlaku

# 6.2.6 Konstantní tlak

Režim konstantního tlaku přizpůsobuje výkon čerpadla aktuálnímu požadavku tepla v soustavě, ale výkon čerpadla sleduje vybranou křivku konstantního tlaku. Výběr správného nastavení konstantního tlaku závisí na vlastnostech otopné soustavy a aktuální potřebě tepla.

Požadovanou hodnotu definuje uživatel v aplikaci Grundfos GO Remote. Požadovanou hodnotu lze zvolit v rozmezí mezi minimální a maximální konstantní křivkou v intervalech 0,1 m.

![](_page_12_Figure_21.jpeg)

Obr. 24 Nastavení konstantního tlaku

![](_page_12_Picture_23.jpeg)

Obr. 25 Provozní panel v režimu konstantního tlaku

#### 6.2.7 Konstantní křivka

Při provozu s konstantní křivkou běží čerpadlo podle konstantní křivky nezávisle na skutečné potřebě průtoku v soustavě. Výkon čerpadla sleduje zvolenou konstantní křivku. Výběr správného nastavení konstantní křivky závisí na vlastnostech otopné soustavy a aktuální potřebě tepla.

Požadovanou hodnotu definuje uživatel v aplikaci Grundfos GO Remote. Otáčky v % maximálních otáček lze zvolit v rozmezí mezi minimální a maximální konstantní křivkou v intervalech 1 %.

![](_page_13_Figure_3.jpeg)

Obr. 26 Nastavení s konstantní křivkou

![](_page_13_Figure_5.jpeg)

Obr. 27 Provozní panel v režimu konstantní křivky

#### 6.2.8 Automatický noční redukovaný provoz

Jakmile bude povolen automatický redukovaný noční provoz, čerpadlo automaticky změní normální provoz na redukovaný noční provoz.

Čerpadlo automaticky přepíná na režim redukovaného nočního provozu, jakmile je zaregistrován pokles teploty média v přívodním potrubí o více než 10 až 15 °C v rozmezí přibližně dvou hodin. Pokles teploty musí být nejméně 0,1 °C/min.

Přepnutí na normální provoz se děje bez časové prodlevy, jakmile se teplota v přívodním potrubí zvýší o přibližně 10 °C. Jestliže bylo napájení vypnuto, není nutné znovu povolit automatický noční redukovaný provoz.

Jestliže je napájecí napětí vypnuto, když čerpadlo běží po křivce redukovaného nočního provozu, čerpadlo zapne do normálního provozu. Čerpadlo se přepne zpět na křivku pro automatický redukovaný noční provoz, pokud jsou tyto podmínky znovu splněny.

Nedává-li otopná soustava dostatečné množství tepla, zkontrolujte, zda je funkce automatického redukovaného nočního provozu povolena. Jestliže tomu tak je, pak tuto funkci zablokujte. K zajištění optimální funkce automatického redukovaného nočního provozu, musí být splněny následující podmínky:

- Čerpadlo musí být instalováno v přívodní potrubní větvi otopné soustavy.
- Soustava musí mít zabudován systém automatické regulace teploty kapaliny.

Chcete-li aktivovat "Automatický noční redukovaný provoz", postupujte podle pokynů v kapitole 7.6 Aktivace a deaktivace režimu "Automatický noční redukovaný provoz".

![](_page_13_Picture_17.jpeg)

Automatický noční redukovaný provoz nepoužívejte, když je čerpadlo instalováno ve vratném potrubí otopné soustavy.

![](_page_13_Picture_19.jpeg)

TM07 1195 1218

Automatický noční redukovaný provoz je dostupný ve všech řídicích režimech. Čerpadlo musí být nastaveno do řídicího režimu "Normální".

#### 6.3 Průvodce výběrem řídicího režimu

| Soustava                                                 | Nastavení čerpadla               |                        |  |  |
|----------------------------------------------------------|----------------------------------|------------------------|--|--|
| Sousiava                                                 | Doporučené                       | Alternativní           |  |  |
| Jednotrubková soustava                                   | Konstantní tlak                  | Konstantní<br>křivka   |  |  |
| Dvoutrubková soustava                                    | Režim radiátorů                  | Proporcionální<br>tlak |  |  |
| Podlahové vytápění                                       | Podlahový režim                  | Konstantní tlak        |  |  |
| Kombinace dvojtrubkové<br>a podlahové otopné<br>soustavy | Radiátorový<br>a podlahový režim | Proporcionální<br>tlak |  |  |

#### Změna z doporučeného nastavení čerpadla na alternativní

Otopné soustavy jsou relativně "pomalé" soustavy, které nelze nastavit na optimální provoz v časovém úseku několika minut nebo hodin.

Jestliže doporučené nastavení čerpadla nedává požadovaný efekt rozvádění tepla v místnostech dané budovy, změňte nastavení čerpadla na popsaný alternativní režim.

# 7. Nastavení výrobku

Všechna nastavení čerpadla jsou prováděna prostřednictvím aplikace Grundfos GO Remote, která je k dispozici zdarma pro zařízení se systémem iOS a Android. Aplikace Grundfos GO Remote se k čerpadlu připojuje pomocí technologie Bluetooth.

![](_page_14_Figure_3.jpeg)

Obr. 28 Provozní panel

| Pol. | Popis                                                                                                    |
|------|----------------------------------------------------------------------------------------------------|
| 1    | Kód QR: Po načtení pomocí dálkového ovladače<br>Grundfos GO získáte přístup k podrobným informacím<br>o výrobcích, dokumentaci a servisním informacím.<br>Čtečka QR je k dispozici v bočním menu aplikace. |
| 2    | Čtyři světelná políčka indikují nastavení čerpadla.                                                                                                    |
| 3    | Tlačítko Připojení: Tlačítko pro připojení čerpadla<br>k aplikacím Grundfos GO Remote a Grundfos GO<br>Balance.                                                                                            |
| 4    | Světelné pole ukazuje za provozu aktuální<br>energetickou spotřebu čerpadla ve wattech nebo<br>aktuální průtok v m <sup>3</sup> /h. v krocích po 0,1 m <sup>3</sup> /h.                                    |
| 5    | Signalizace alarmu a varování. Viz kapitola 9. Přehled poruch.                                                                                                    |
| 6    | Symbol připojení. Pokud svítí, čerpadlo je připojeno k aplikaci Grundfos GO Remote and Grundfos GO Balance.                                                                                                |
| 7    | Tlačítko pro výběr parametru, který se zobrazí na<br>displeji, tj. aktuální spotřeba energie ve watech nebo<br>aktuální průtok v m <sup>3</sup> /h.                                                        |

#### 7.1 Připojení čerpadla k dálkovému ovladači Grundfos GO

Čerpadlo ALPHA3 je navrženo pro komunikaci s aplikací Grundfos GO Remote. Před připojením je třeba tuto aplikaci stáhnout.

Chcete-li se připojit, postupujte následovně:

- 1. Zapněte Bluetooth ve vašem chytrém zařízení.
- Otevřete aplikaci Grundfos GO Remote. Klepněte na ikonu menu v levém horním rohu obrazovky.
- V menu vyberte "Připojit". Zobrazí se seznam výrobků Grundfos.
- V seznamu vyberte "ALPHA3". Symbol připojení na provozním panelu čerpadla začne blikat modře. Viz obr. 29 (A).
- Grundfos GO Remote vás vyzve ke stisknutí tlačítka připojení na čerpadle. Po stisknutí tohoto tlačítka se symbol připojení na provozním panelu trvale rozsvítí. Viz obr. 29 (B).
- 6. Postupujte podle pokynů v ovladači Grundfos GO.

![](_page_14_Figure_15.jpeg)

**Obr. 29** Provozní panel při připojení čerpadla k aplikaci Grundfos GO Remote

![](_page_14_Picture_17.jpeg)

Při prvním připojení čerpadla k aplikaci Grundfos GO Remote vás aplikace zhruba po dvou sekundách provede průvodcem počátečního nastavení.

#### 7.1.1 Rozpoznání a připojení k čerpadlu v uspořádání s více čerpadly

Aby bylo možno komunikovat s čerpadlem v oblastech s více čerpadly, postupujte následovně:

- 1. Proveďte kroky 1-3 z kapitoly 7.1 Připojení čerpadla k dálkovému ovladači Grundfos GO.
- Symbol připojení na provozních panelech všech čerpadel ALPHA3 v komunikačním dosahu technologie Bluetooth začne blikat modře. Viz obr. 29 (A).

#### 3. Připojení k čerpadlu

Na čerpadle, ke kterému se chcete připojit, stiskněte tlačítko připojení. Jeho symbol připojení se trvale rozsvítí. Viz obr. 29 (B). Symbol připojení na zbývajících čerpadlech zhasne.

4. Rozpoznání čerpadla

Vedle seznamu výrobků v menu "Připojit" aplikace Grundfos GO Remote můžete zvolit menu "Výrobky v okolí", které zobrazí seznam všech čerpadel v dosahu komunikace Bluetooth. Chcete-li čerpadlo rozpoznat, klepněte na Grundfos Eye. Viz obr. 30. Na odpovídajícím čerpadle začne blikat symbol připojení. Viz obr. 29 (A).

![](_page_14_Picture_27.jpeg)

Obr. 30 Grundfos Eye v aplikaci Grundfos GO Remote

#### 7.2 Průvodce prvním nastavením

Při prvním připojení čerpadla k aplikaci Grundfos GO Remote se v menu "Řídicí panel" v aplikaci zobrazí okno s průvodcem počátečním nastavením.

- Tento průvodce vás provede výběrem následujícího:
- Použití
- Hydronické vyvažování (volitelné) V tomto kroku aplikace Grundfos GO Remote otevře aplikaci Grundfos GO Balance, která provádí vyvažování. Pokud tento krok v průvodci prvním nastavením vynecháte, bude vyvažování provádět přímo aplikace Grundfos GO Balance. Viz kapitola 7.7 Hydronické vyvažování.
- Řídicí režim V režimu proporcionálního tlaku, konstantního tlaku a konstantní křivky budete požádáni také o nastavení požadované hodnoty.
- · Pojmenování čerpadla.

#### 7.2.1 Dialogové okno Odvzdušnění čerpadla

Po dokončení průvodce prvním nastavením se zobrazí dialogové okno "Odvzdušnění čerpadla", které vás provede procesem odvzdušnění čerpadla. Doporučujeme čerpadlo odvzdušnit v nových instalacích nebo po vyprázdnění potrubí a jeho opětovném naplnění vodou. Další informace jsou uvedeny v kapitole *4.3 Odvzdušnění čerpadla*.

![](_page_15_Picture_9.jpeg)

Pokud bylo čerpadlo dříve připojeno k aplikaci Grundfos GO Remote, průvodce počátečním nastavením se nezobrazí. Průvodce počátečním nastavením je přístupný v menu "Asistence" v položce "Asistované nastavení čerpadla".

### 7.3 Světelná políčka k indikaci nastavení čerpadla

Nastavení čerpadla je indikováno na displeji čtyřmi světelnými políčky. Viz obr. 28 (3). Nastavení jsou nakonfigurována pomocí aplikace Grundfos GO Remote.

#### Nastavení od výrobce

Čerpadlo je nastaveno ve výrobním závodě na režim radiátorového vytápění.

![](_page_15_Picture_15.jpeg)

Bližší informace o nastavení řízení viz kapitola 6. Regulační funkce.

# 7.4 Menu Grundfos GO Remote

| 1. úroveň menu | 2. úroveň menu               | 3. úroveň menu |
|----------------|------------------------------|----------------|
|                |                              |                |
| Provozní stav  | Předpokládaný průtok         |                |
|                | Předpokládaná dopravní výška |                |
|                | Otáčky motoru                |                |
|                | Elektrický příkon            |                |
|                | Energetická spotřeba         |                |
|                | Počet provozních hodin       |                |
|                | Data trendů                  | 3D (Q, H, t)   |
|                |                              | 3D (Q, T, t)   |

| Nastavení                       | Požadovaná hodnota                 |                                                 |
|---------------------------------|------------------------------------|-------------------------------------------------|
|                                 | Provozní režim                     | Stop                                            |
|                                 |                                    | Min.                                            |
|                                 |                                    | Normální                                        |
|                                 |                                    | Max.                                            |
|                                 |                                    | Viz kapitola 6.1 Provozní režimy.               |
|                                 | Řídicí režim                       | Režim radiátorů                                 |
|                                 |                                    | Podlahový režim                                 |
|                                 |                                    | Radiátorový a podlahový režim                   |
|                                 |                                    | Křivka proporcionálního tlaku                   |
|                                 |                                    | Křivka konstantního tlaku                       |
|                                 |                                    | Konstantní křivka                               |
|                                 |                                    | Viz kapitola 6.2 Rídicí režimy.                 |
|                                 | Automatický noční redukovaný       | Viz kapitola 6.2.8 Automatický noční redukovaný |
|                                 | provoz                             | provoz.                                         |
|                                 | Datum a cas                        |                                                 |
|                                 |                                    |                                                 |
|                                 |                                    |                                                 |
|                                 |                                    |                                                 |
|                                 |                                    |                                                 |
|                                 | Konfigurace jednotky               | Tlak / dopravní výška                           |
|                                 |                                    | Průtok                                          |
|                                 |                                    | Teplota                                         |
|                                 |                                    | Napáiení                                        |
|                                 |                                    | Energie                                         |
|                                 |                                    |                                                 |
|                                 | Firmware                           | Viz kapitola 7.8 Aktualizace firmwaru.          |
|                                 | Reset nastavení uživatele          | Viz kapitola 7.9 Reset nastavení uživatele.     |
|                                 |                                    |                                                 |
| Plánování                       | Použít šablonu                     |                                                 |
| Viz kapitola 7.5 Plánování.     | Letní režim                        |                                                 |
|                                 |                                    |                                                 |
| Alarmy a varování               | Protokol kódů alarmu               |                                                 |
| Viz kapitola 9. Přehled poruch. | Protokol kódů varování             |                                                 |
|                                 |                                    | -                                               |
| Asistence                       | Asistované nastavení čerpadla      | Viz kapitola 7.2 Průvodce prvním nastavením.    |
|                                 | Asistované poradenství při chybách |                                                 |

Odvzdušnění čerpadla

# 7.5 Plánování

V některých aplikacích může být s ohledem na snížení nákladů na energii užitečné předdefinovat harmonogram spouštění a vypínání čerpadla.

Funkce plánování umožňuje přizpůsobit provozní čas několika způsoby:

- Samostatný harmonogram pro každý den v týdnu: Celkové přizpůsobení provozních cyklů čerpadla.
- Šablona 9-5 pracovní týden: Vloží upravitelnou šablonu pro typický pracovní týden. Vhodné, pokud není požadován provoz o víkendech.
- · Zastavit pouze v noci.
- Letní režim: Přednastaví čerpadlo na zastavení provozu v určitém časovém období a na opětovné automatické spuštění.

![](_page_17_Picture_8.jpeg)

Pokud je aktivní plánování, čerpadlo se automaticky spustí při nízkých otáčkách na dvě minuty každých 24 hodin, aby se zabránilo zablokování rotoru a zalepení ventilů a zpětných ventilů.

#### 7.5.1 Plánování provozních intervalů

Provozní intervaly čerpadla lze upravit následujícím způsobem:

- Funkci plánování aktivujete klepnutím na šedý přepínač v pravém horním rohu obrazovky.
- Zvolte den v týdnu, pro který chcete naplánovat provoz čerpadla.
- 3. Vložte časové období klepnutím na světle šedý obvod hodin. Časové období si přizpůsobte přetažením posuvníku ve směru hodinových ručiček nebo proti směru hodinových ručiček na světle šedém obvodu. Lze vložit více než jedno časové období za den.

Časové období odstraňte přetažením mimo kolo.

Více pracovních dnů můžete do harmonogramu přiřadit klepnutím na pracovní dny v dolní části obrazovky. Dny jsou vybrány, pokud jsou zobrazeny zeleně.

#### 7.5.2 Další nastavení

#### "Použít šablonu"

Tato šablona umožňuje vybrat mezi dvěma vzory harmonogramu - buď "9-5 pracovní týden", nebo "Zastavit pouze v noci". Śablona "9-5 pracovní týden" vloží upravitelnou šablonu pro typický pracovní týden.

#### "Letní režim"

Toto nastavení umožní přednastavit čerpadlo na zastavení provozu v určitém časovém období a na opětovné automatické spuštění. Čerpadlo se každý den automaticky spustí na krátkou dobu při nízkých otáčkách, aby se zabránilo zablokování rotoru a zalepení ventilů a zpětných ventilů. Není možné zvolit časové období pozdější než jeden rok.

![](_page_17_Figure_22.jpeg)

**Obr. 31** Ovládací panel, pokud je naplánováno spuštění a zastavení čerpadla

### 7.6 Aktivace a deaktivace režimu "Automatický noční redukovaný provoz"

"Automatický noční redukovaný provoz" aktivujte a deaktivujte takto:

- 1. Připojte čerpadlo k aplikaci Grundfos GO Remote. Viz kapitola 7.1 Připojení čerpadla k dálkovému ovladači Grundfos GO.
- 2. Klepněte na menu "Nastavení".
- Zvolte "Automatický noční redukovaný provoz" a potom tuto funkci aktivujte nebo deaktivujte. Stiskněte OK.

Je-li čerpadlo provozováno v režimu proporcionálního tlaku, konstantního tlaku nebo konstantní křivky, může být "Automatický noční redukovaný provoz" (de)aktivován v submenu "Požadovaná hodnota" v menu "Ovládací panel" pomocí ikony "Automatický noční redukovaný provoz":

![](_page_17_Picture_30.jpeg)

![](_page_17_Picture_31.jpeg)

"Automatický noční redukovaný provoz" je dostupný
ve všech řídicích režimech. Čerpadlo musí být nastaveno do řídicího režimu "Normální".

![](_page_17_Picture_33.jpeg)

**Obr. 32** Provozní panel v režimu "Automatický noční redukovaný provoz"

#### 7.7 Hydronické vyvažování

ALPHA3 umožňuje vyvažovat dvoutrubkové radiátory a soustavy podlahového vytápění. Vyvažování se používá především v jednogeneračních a dvougeneračních rodinných domech.

Chcete-li spustit vyvažování, musíte se ujistit, že je na vašem chytrém zařízení nainstalována aplikace Grundfos GO Balance. Aplikace je ke stažení zdarma a je k dispozici pro zařízení se systémy Android a iOS.

![](_page_17_Picture_39.jpeg)

Připojte čerpadlo k aplikaci Grundfos GO Balance pomocí technologie Bluetooth. Při přechodu do jiné místnosti je signál Bluetooth mezi čerpadlem a aplikací pravděpodobně příliš slabý a čerpadlo se od aplikace odpojí. V takových případech lze jako zesilovač použít ALPHA Reader. Viz kapitola 5.5.4 ALPHA Reader.

#### Vyvažování a první spuštění

Při prvním připojení čerpadla k aplikaci Grundfos GO Remote se vás průvodce počátečním nastavením zeptá, zda chcete systém vyvažovat. Viz kapitola 7.2 *Průvodce prvním nastavením*.

#### Vyvažování soustavy

Chcete-li soustavu vyvažovat, postupujte následovně:

- 1. Zapněte Bluetooth ve vašem chytrém zařízení.
- 2. Otevřete aplikaci Grundfos GO Balance.
- Aplikace vám položí několik otázek a teprve potom vám umožní připojit se k čerpadlu.
- Postupujte podle pokynů k připojení v aplikaci Grundfos GO Balance.
- Když je čerpadlo připojeno, symbol připojení na čerpadle se rozsvítí modře. Viz obr. 28 (6).
- Postupujte podle pokynů k vyvažování v aplikaci Grundfos GO Balance.

![](_page_18_Picture_8.jpeg)

Aplikace Grundfos GO Balance automaticky nastaví řídicí režim podle informací poskytnutých uživatelem.

### 7.8 Aktualizace firmwaru

Při připojení čerpadla k aplikaci Grundfos GO Remote vyhledává aplikace nové aktualizace firmwaru. Pokud je k dispozici aktualizace, aplikace Grundfos GO Remote vás upozorní a budete mít možnost aktualizovat nyní nebo později. Před aktualizací zkontrolujte, zda vaše chytré zařízení splňuje následující podmínky:

- Baterie je dostatečně nabitá.
- · Chytré zařízení je připojeno k čerpadlu.
- Zařízení je umístěno v komunikačním dosahu technologie Bluetooth.

![](_page_18_Picture_15.jpeg)

Obr. 33 Provozní panel při aktualizaci firmwaru

# 7.9 Reset nastavení uživatele

Nastavení lze obnovit pomocí menu "Nastavení" v aplikaci Grundfos GO Remote nebo stisknutím tlačítka pro výběr parametrů na provozním panelu čerpadla.

#### 7.9.1 Používání Grundfos GO Remote

- Připojte čerpadlo k aplikaci Grundfos GO Remote. Viz kapitola 7.1 Připojení čerpadla k dálkovému ovladači Grundfos GO.
- 2. Přejděte do menu "Nastavení".
- Zvolte "Reset nastavení uživatele".
- Klepněte na tlačítko "Resetovat nastavení uživatele na nastavení od výrobce".
- 5. Potvrďte klepnutím na "Reset".
- Čerpadlo a aplikace Grundfos GO Remote se odpojí a budete ji muset znovu připojit, aby bylo možno upravit nastavení čerpadla.

#### Nastavení od výrobce

TM07 1196 1218

Čerpadlo je nastaveno ve výrobním závodě na režim radiátorového vytápění.

#### 7.9.2 Používání provozního panelu čerpadla

Chcete-li resetovat uživatelská nastavení, přidržte stisknuté tlačítko parametrů po dobu 10 s. Potom se čerpadlo vrátí do nastavení výrobce.

![](_page_18_Picture_30.jpeg)

Obr. 34 Resetování uživatelských nastavení pomocí provozního panelu

# 8. Servis výrobku

# NEBEZPEČÍ

Úraz elektrickým proudem

- Smrt nebo závažná újma na zdraví
- Elektrické připojení musí být provedeno osobou s příslušnou kvalifikací v souladu s platnými
  - normami a místními předpisy.

#### NEBEZPEČÍ

# Úraz elektrickým proudem

- Smrt nebo závažná újma na zdraví
- Před započetím jakékoli práce na výrobku vypněte napájecí napětí. Zajistěte, aby zdroj napájecího napětí nemohl být náhodně zapnut.

# VAROVÁNÍ

# Úraz elektrickým proudem

Smrt nebo závažná újma na zdraví

Poškozený výrobek musí vždy opravit společnost Grundfos nebo servis autorizovaný společností Grundfos.

# VAROVÁNÍ

#### Horký povrch

Menší nebo střední újma na zdraví

Těleso čerpadla může být horké, protože čerpaná kapalina dosahuje bodu varu. Zavřete uzavírací ventily na obou stranách čerpadla a počkejte, až těleso čerpadla zchladne.

# VAROVÁNÍ

# Uzavřená tlaková soustava

![](_page_19_Picture_20.jpeg)

Menší nebo střední újma na zdraví

Před demontáží čerpadla vypusťte soustavu nebo zavřete uzavírací ventily na obou stranách čerpadla. Pomalu povolte šrouby a uvolněte tlak v soustavě. Čerpaná kapalina v soustavě může dosahovat bodu varu a může být pod vysokým tlakem.

# UPOZORNĚNÍ

# Ostrý element

- Menší nebo střední újma na zdraví
  - Při údržbě tohoto výrobku používejte ochranné rukavice.

# 8.1 Demontáž výrobku

- 1. Vypněte zdroj napájecího napětí.
- 2. Vytáhněte zástrčku. Pokyny k odpojení zástrčky jsou uvedeny v kapitole 8.2 Demontáž konektoru.
- 3. Zavřete uzavírací ventily na obou stranách čerpadla.
- 4. Uvolněte šroubení.
- 5. Vyjměte čerpadlo ze soustavy.

#### 8.2 Demontáž konektoru

![](_page_19_Picture_35.jpeg)

## 9. Přehled poruch

# NEBEZPEČÍ

![](_page_20_Picture_2.jpeg)

Úraz elektrickým proudem Smrt nebo závažná újma na zdraví

 Před započetím jakékoli práce na výrobku vypněte napájecí napětí. Zajistěte, aby zdroj napájecího napětí nemohl být náhodně zapnut.

#### UPOZORNĚNÍ

#### Uzavřená tlaková soustava

Menší nebo střední újma na zdraví

![](_page_20_Picture_8.jpeg)

#### Před demontáží čerpadla vypusťte soustavu nebo zavřete uzavírací ventily na obou stranách čerpadla. Čerpaná kapalina v soustavě může dosahovat bodu varu a může být pod vysokým tlakem

# VAROVÁNÍ

# Úraz elektrickým proudem

![](_page_20_Picture_12.jpeg)

Smrt nebo závažná újma na zdraví

Poškozený výrobek musí vždy opravit společnost Grundfos nebo servis autorizovaný společností Grundfos.

# VAROVÁNÍ

Horký povrch

Menší nebo střední újma na zdraví

 Těleso čerpadla může být horké, protože čerpaná kapalina dosahuje bodu varu. Zavřete uzavírací ventily na obou stranách čerpadla a počkejte, až těleso čerpadla zchladne.

#### 9.1 Poruchová signalizace na provozním panelu čerpadla

Chyby zabraňující správnému fungování čerpadla jsou na ovládacím panelu indikovány žlutou nebo červenou diodou LED. Varování je indikováno žlutě a dioda LED trvale svítí. Alarm je indikován červeně a dioda LED bliká.

Další informace o alarmech a varováních jsou uvedeny v kapitole 9.5 Tabulky přehledu chyb.

![](_page_20_Figure_22.jpeg)

Obr. 35 Indikace varování a alarmu na provozním panelu

# 9.2 Resetování alarmu nebo varování

Když dojde k poruše čerpadla, použijte aplikaci Grundfos GO Remote k načtení kódů a textů alarmu. Postupujte následovně:

- Připojte čerpadlo k aplikaci Grundfos GO Remote, viz kapitola 7.1 Připojení čerpadla k dálkovému ovladači Grundfos GO. Grundfos Eye nahoře uprostřed v menu "Ovládací panel" bude buď žluté, nebo červené, což indikuje varování nebo alarm.
- Klepněte na Grundfos Eye nebo v seznamu vyberte nabídku "Alarmy a varování".
- 3. V menu se zobrazí kód chyby a stručný popis chyby.
- 4. Opravte poruchu.
- 5. Klepněte na tlačítko "Resetovat alarm".

![](_page_20_Picture_31.jpeg)

Pokud se čerpadlo nevrátí do normálního provozu, příčina závady nebyla odstraněna. Vypnutí a opětovné zapnutí napájení alarm neresetuje.

![](_page_20_Picture_33.jpeg)

Doporučení, jak chybu opravit, naleznete v menu "Asistence" v části "Asistovaná rada při poruše".

# 9.3 Záznamy kódů alarmů a varování

Aplikace Grundfos GO Remote uloží v menu "Alarmy a varování" celkem až 40 alarmů a varování.

#### 9.4 Spuštění s vysokým točivým momentem

V případě zablokování rotoru bude čerpadlo během spouštění automaticky vibrovat frekvencí kolem 3 Hz. Případné usazeniny, které by mohly zabránit oběžnému kolu v otáčení, budou rychle rozdrceny a čerpadlo se vrátí do normálního provozu.

# 9.5 Tabulky přehledu chyb

### 9.5.1 Poruchy uvedené na čerpadle a v aplikaci Grundfos GO Remote

| Alarmy                                      | Porucha                                                                                                | Odstranění                                                                                                    |  |
|---------------------------------------------|----------------------------------------------------------------------------------------------------|----------------------------------------------------------------------------------------------------|--|
| "Zablokovaný motor" (51)                    | Čerpadlo je zablokováno<br>a nelze je spustit.                                                         | Zkuste odstranit usazeniny lehkým poklepáním na litinové těleso<br>čerpadla. Vypněte čerpadlo na straně média, sundejte hlavu<br>čerpadla a odstraňte usazeniny (takovou práci může provádět<br>pouze specializovaná společnost).                                                    |  |
| "Vnitřní poruchu" (72, 76, 85)              | Vnitřní porucha.                                                                                       | Čerpadlo vyměňte a zlikvidujte způsobem šetrným k životnímu<br>prostředí podle místních předpisů, případně kontaktujte servis<br>společnosti Grundfos.                                                                                                    |  |
| "Provoz nasucho" (57)                       | V soustavě chybí voda nebo<br>je tlak v soustavě příliš nízký.                                         | Před novým uvedením do provozu čerpadlo naplňte a odvzdušněte.                                                                                                    |  |
| "Přepětí" (74)                              | Příliš vysoké napájecí napětí<br>na čerpadle.                                                          | Zkontrolujte, zda je napájecí napětí v určeném rozsahu.                                                                                                    |  |
| "Podpětí" (40, 75)                          | Příliš nízké napájecí napětí<br>na čerpadle.                                                           | Zkontrolujte, zda je napájecí napětí v určeném rozsahu.                                                                                                    |  |
| Varování                                    | Porucha                                                                                                | Odstranění                                                                                                    |  |
| "Turbínový provoz" (43)                     | Ostatní čerpadla nebo zdroje<br>vynutí průtok čerpadlem,<br>i když je čerpadlo zastaveno<br>a vypnuto. | Vypněte čerpadlo na hlavním vypínači. Jestliže svítí signálka na<br>displeji čerpadla, čerpadlo běží v režimu nuceného čerpání.<br>Zkontrolujte, jestli nejsou vadné zpětné ventily, a v případě potřeby<br>je vyměňte.<br>Zkontrolujte správnou polohu zpětných ventilů v soustavě. |  |
| "Vnitřní porucha" (84)                      | Vnitřní porucha.                                                                                       | Čerpadlo vyměňte a zlikvidujte způsobem šetrným k životnímu<br>prostředí podle místních předpisů, případně kontaktujte servis<br>společnosti Grundfos.                                                                                                    |  |
| "Hodiny reálného času mimo<br>provoz" (157) | Vnitřní porucha.                                                                                       | Normální provoz čerpadla není ovlivněn, porucha ale může mít vliv<br>na naplánovaný provoz. Čerpadlo vyměňte a zlikvidujte způsobem<br>šetrným k životnímu prostředí podle místních předpisů, případně<br>kontaktuite servis společnosti Grundfos                                    |  |

### 9.5.2 Poruchy neindikované na čerpadle ani v aplikaci Grundfos GO Remote

| Provozní stav čerpadla     | Porucha                                  | Odstranění                                                                                                    |  |
|----------------------------|------------------------------------------|----------------------------------------------------------------------------------------------------|--|
|                            | Pojistka v instalaci je<br>spálena.      | Vyměňte pojistku.                                                                                                    |  |
| Mimo provoz                | Proudový nebo napěťový<br>jistič vypnul. | Aktivujte jistič.                                                                                                    |  |
|                            | Čerpadlo je vadné.                       | Kontaktujte servis Grundfos, případně čerpadlo vyměňte.                                                                                                    |  |
| Hluk v soustavě            | V soustavě je vzduch.                    | Odvzdušněte soustavu.                                                                                                    |  |
|                            | Průtok je příliš vysoký.                 | Snižte sací výšku.                                                                                                    |  |
| Hluk v čerpadle            | V čerpadle je vzduch.                    | Nechejte čerpadlo běžet. Čerpadlo se po chvíli odvzdušní samo.<br>Případně lze čerpadlo odvzdušnit pomocí aplikace Grundfos GO<br>Remote. Viz kapitola 4.3 Odvzdušnění čerpadla. |  |
|                            | Příliš nízký tlak na sání<br>čerpadla.   | Zvyšte tlak na sání čerpadla, popř. zkontrolujte, zda je dostatečné množství vzduchu v tlakové nádobě, pokud je použita.                                                         |  |
| Nedostatečná dodávka tepla | Příliš nízký výkon čerpadla.             | Zvyšte sací výšku.                                                                                                    |  |

# 10. Technické údaje

| Provozní podmínky                                                                                                    |                                                  |                                             |  |  |
|----------------------------------------------------------------------------------------------------|--------------------------------------------------|---------------------------------------------|--|--|
| Relativní vlhkost                                                                                                    | Maximálně 95 % relativní vlhkosti                |                                             |  |  |
| Tlak v soustavě                                                                                                    | Maximálně 1,0 MPa (10 bar), dopravní výška 102 m |                                             |  |  |
|                                                                                                    | Teplota kapaliny                                 | Minimální vstupní tlak                      |  |  |
| Vstupní tlak                                                                                                    | ≤ 75 °C                                          | 0,005 MPa (0,05 bar), dopravní výška 0,5 m  |  |  |
|                                                                                                    | 90 °C 0,028 MPa (0,28 bar), dopravní výšk        |                                             |  |  |
|                                                                                                    | 110 °C                                           | 0,108 MPa (1,08 bar), dopravní výška 10,8 m |  |  |
| EMC (elektromagnetická kompatibilita)                                                                                           | Směrnice EMC (2014/30/                           | EU).                                        |  |  |
| Hladina akustického tlaku                                                                                                    | Hladina akustického tlaku                        | čerpadla je nižší než 43 dB(A).             |  |  |
| Okolní teplota                                                                                                    | 0-40 °C                                          |                                             |  |  |
| Teplota povrchu                                                                                                    | Maximální teplota povrch                         | u nesmí přesáhnout 125 °C.                  |  |  |
| Teplota kapaliny                                                                                                    | 2-110 °C                                         |                                             |  |  |
| Elektrické údaje                                                                                                    |                                                  |                                             |  |  |
| Napájecí napětí                                                                                                    | 1 x 230 V ± 10 %, 50/60 H                        | Iz, PE                                      |  |  |
| Třída izolace                                                                                                    | F                                                |                                             |  |  |
| Příkon při zastavení čerpadla, tedy v provozním<br>režimu "Stop" a při konfiguraci podle plánu<br>("Plánování" a "Letní režim") | < 0,8 W                                          |                                             |  |  |
| Různé údaje                                                                                                    |                                                  |                                             |  |  |
| Motorová ochrana                                                                                                    | Čerpadlo nevyžaduje žád                          | nou externí motorovou ochranu.              |  |  |
| Teplotní třída                                                                                                    | TF110 dle EN 60335-2-51                          |                                             |  |  |
| Třída krytí                                                                                                    | IPX4D                                            |                                             |  |  |
|                                                                                                    | ALPHA3 XX-40: EEI $\leq 0$                       | 15                                          |  |  |
| Konkrétní hodnoty EEI                                                                                                    | ALPHA3 XX-60: EEI ≤ 0,17                         |                                             |  |  |
|                                                                                                    | ALPHA3 XX-80: EEI ≤ 0,18                         |                                             |  |  |
|                                                                                                    | Bluetooth                                        |                                             |  |  |
|                                                                                                    | GLoWPAN                                          |                                             |  |  |

K zabránění kondenzace vodních par ve statoru musí být teplota čerpané kapaliny vždy vyšší než okolní teplota vzduchu.

| Okolní tonloto | Teplota kapaliny |              |  |  |
|----------------|------------------|--------------|--|--|
| [°C]           | Min.<br>[°C]     | Max.<br>[°C] |  |  |
| 0              | 2                | 110          |  |  |
| 10             | 10               | 110          |  |  |
| 20             | 20               | 110          |  |  |
| 30             | 30               | 110          |  |  |
| 35             | 35               | 90           |  |  |
| 40             | 40               | 70           |  |  |

![](_page_22_Picture_4.jpeg)

Jestliže je teplota čerpané kapaliny nižší než okolní

teplota, ujistěte se, že čerpadlo je nainstalováno s hlavou čerpadla a konektorem směřujícím dolů,

v poloze 6 hodin.

# 10.1 Rozměry, ALPHA3, XX-40, XX-60, XX-80

Rozměrové náčrtky a tabulky rozměrů.

![](_page_23_Figure_2.jpeg)

![](_page_23_Figure_3.jpeg)

TM07 0544 0218

Obr. 36 ALPHA3, XX-40, XX-60, XX-80

| Tun černedle     |     |    |    |    | Rozměry |    |     |    |         |
|------------------|-----|----|----|----|---------|----|-----|----|---------|
| i yp cerpadia    | L1  | B1 | B2 | B3 | B4      | H1 | H2  | Н3 | G       |
| ALPHA3 15-40 130 | 130 | 54 | 54 | 44 | 44      | 36 | 104 | 47 | G 1     |
| ALPHA3 15-60 130 | 130 | 54 | 54 | 44 | 44      | 36 | 104 | 47 | G 1*    |
| ALPHA3 15-80 130 | 130 | 54 | 54 | 44 | 44      | 36 | 104 | 47 | G 1     |
| ALPHA3 25-40 130 | 130 | 54 | 54 | 44 | 44      | 36 | 104 | 47 | G 1 1/2 |
| ALPHA3 25-60 130 | 130 | 54 | 54 | 44 | 44      | 36 | 104 | 47 | G 1 1/2 |
| ALPHA3 25-80 130 | 130 | 54 | 54 | 44 | 44      | 36 | 104 | 47 | G 1 1/2 |
| ALPHA3 25-40 180 | 180 | 54 | 54 | 44 | 44      | 36 | 104 | 47 | G 1 1/2 |
| ALPHA3 25-60 180 | 180 | 54 | 54 | 44 | 44      | 36 | 104 | 47 | G 1 1/2 |
| ALPHA3 25-80 180 | 180 | 54 | 54 | 44 | 44      | 36 | 104 | 47 | G 1 1/2 |
| ALPHA3 32-40 180 | 180 | 54 | 54 | 44 | 44      | 36 | 104 | 47 | G 2     |
| ALPHA3 32-60 180 | 180 | 54 | 54 | 44 | 44      | 36 | 104 | 47 | G 2     |
| ALPHA3 32-80 180 | 180 | 54 | 54 | 44 | 44      | 36 | 104 | 47 | G 2     |

\* Britská verze: ALPHA3, 15-50/60 G 1 1/2.

# 11. Výkonové křivky

## 11.1 Interpretace výkonových křivek

Každý řídicí režim má rozsah výkonu (Q, H), ve kterém je vybrána křivka výkonu. Řídicí režimy s funkcí AUTO<sub>ADAPT</sub> automaticky vyberou výkonovou křivku v rozsahu výkonu.

Ke každé křivce QH náleží výkonová křivka P1. Výkonová křivka udává energetický příkon čerpadla ve wattech při dané charakteristické křivce Q/H. Hodnota P1 odpovídá hodnotě, kterou můžete odečíst na displeji čerpadla.

#### Konstantní křivka

![](_page_24_Figure_5.jpeg)

![](_page_24_Figure_6.jpeg)

#### Konstantní tlak

![](_page_24_Figure_8.jpeg)

| Řídicí režim       | Provozní<br>panel | Křivka                                         | Nastavení<br>požadované<br>hodnoty |
|--------------------|-------------------|------------------------------------------------|------------------------------------|
| Podlahový<br>režim | AUTO              | Kdekoli<br>v rozsahu                           | AUTO <sub>ADAPT</sub>              |
| Konstantní<br>tlak | C                 | Definováno<br>uživatelem<br>v rámci<br>rozsahu | Intervaly 0,1 m                    |

# Proporcionální tlak

![](_page_24_Figure_11.jpeg)

| Řídicí režim                        | Provozní<br>panel | Křivka                                         | Nastavení<br>požadované<br>hodnoty |
|-------------------------------------|-------------------|------------------------------------------------|------------------------------------|
| Režim<br>radiátorů                  | ALLA              | Kdekoli<br>v rozsahu                           | _                                  |
| Radiátorový<br>a podlahový<br>režim |                   | Kdekoli<br>v rozsahu                           | AUTO <sub>ADAPT</sub>              |
| Proporcionáln<br>í tlak             | C                 | Definováno<br>uživatelem<br>v rámci<br>rozsahu | Intervaly 0,1 m                    |

# 11.2 Podmínky křivek

Níže uvedené poznámky se vztahují k výkonovým křivkám uvedeným na následujících stranách:

- Zkušební kapalina: voda bez obsahu vzduchu.
- Křivky platí pro kapalinu o hustotě 983,2 kg/m<sup>3</sup> a teplotě 60 °C.
- Všechny křivky udávají průměrné hodnoty a nesmějí se používat jako garanční křivky. Pokud je požadován určitý minimální výkon, musí být provedeno individuální měření.
- Křivky pro otáčkové stupně I, II a III jsou označené pomocí I, II a III.
- Křivky se vztahují ke kapalině o kinematické viskozitě 0,474 mm<sup>2</sup>/s (0,474 cSt).
- Převodový poměr mezi hodnotou dopravní výšky H [m] a tlakem p [kPa] byl stanoven pro vodu s hustotou ρ = 1000 kg/m<sup>3</sup>. Pro kapaliny s jinou hustotou, např. pro horkou vodu, je výtlačný tlak čerpadla přímo úměrný hustotě kapaliny.
- Křivky jsou získány podle EN 16297, 2. oddíl.

### 11.3 ALPHA3, XX-40

![](_page_25_Figure_1.jpeg)

Čerpadlo je opatřeno ochranou proti přetížení.

![](_page_26_Figure_1.jpeg)

Čerpadlo je opatřeno ochranou proti přetížení.

Čeština (CZ)

#### 11.5 ALPHA3, XX-80

Čeština (CZ)

![](_page_27_Figure_1.jpeg)

|                  |                                             | P1 [W] | I <sub>1</sub> [A] |  |
|------------------|---------------------------------------------|--------|--------------------|--|
| Otáčky           | Min.                                        | 3      | 0,04               |  |
|                  | Max.                                        | 50     | 0,44               |  |
| Připojení        | Viz kapitola 5.5.1 Sady šroubení a ventilů. |        |                    |  |
| Tlak v soustavě  | Maximální 1,0 MPa (10 bar)                  |        |                    |  |
| Teplota kapaliny | 2-110 °C (TF 110).                          |        |                    |  |
| Hodnoty EEI      | <b>≤</b> 0,18                               |        |                    |  |

Čerpadlo je opatřeno ochranou proti přetížení.

#### 12. Likvidace výrobku

Tento výrobek nebo jeho části musí být po skončení doby jeho životnosti ekologicky zlikvidovány:

- Využijte služeb místní veřejné či soukromé organizace, zabývající se sběrem a zpracováním odpadů.
- Pokud taková organizace ve vaší lokalitě neexistuje, kontaktujte nejbližší pobočku Grundfos nebo servisní středisko.

![](_page_27_Picture_8.jpeg)

Symbol přeškrtnuté popelnice na výrobku znamená, že musí být likvidován odděleně od domovního

odpadu. Pokud výrobek označený tímto symbolem dosáhne konce životnosti, vezměte jej do sběrného

místa určeného místními úřady pro likvidaci odpadu.

Oddělený sběr a recyklace těchto výrobků pomůže chránit životní prostředí a lidské zdraví.

Viz také informace o konci životnosti na stránkách www.grundfos.com/product-recycling.

![](_page_27_Figure_14.jpeg)

#### Argentina

Bombas GRUNDFOS de Argentina S.A. Ruta Panamericana km. 37.500 Centro Industrial Garin 1619 Garín Pcia. de B.A. Phone: +54-3327 414 444 Telefax: +54-3327 45 3190

#### Australia

GRUNDFOS Pumps Pty. Ltd. P.O. Box 2040 Regency Park South Australia 5942 Phone: +61-8-8461-4611 Telefax: +61-8-8340 0155

#### Austria

Austria GRUNDFOS Pumpen Vertrieb Ges.m.b.H. Grundfosstraße 2 A-5082 Grödig/Salzburg Tel.: +43-6246-883-0 Telefax: +43-6246-883-30

Belgium N.V. GRUNDFOS Bellux S.A. Boomsesteenweg 81-83 B-2630 Aartselaar Tél.: +32-3-870 7300 Télécopie: +32-3-870 7301

#### Belarus

Представительство ГРУНДФОС в Минске 220125, Минск ул. Шафарнянская, 11, оф. 56, БЦ «Порт» Тел.: +7 (375 17) 286 39 72/73 Факс: +7 (375 17) 286 39 71 E-mail: minsk@grundfos.com

#### Bosnia and Herzegovina

GRUNDFOS Sarajevo Zmaja od Bosne 7-7A, Zmaja od Boshe 7-7A, BH-71000 Sarajevo Phone: +387 33 592 480 Telefax: +387 33 590 465 www.ba.grundfos.com e-mail: grundfos@bih.net.ba

#### Brazil

BOMBAS GRUNDFOS DO BRASIL Av. Humberto de Alencar Castelo Branco, 630 CEP 09850 - 300 São Bernardo do Campo - SP Phone: +55-11 4393 5533 Telefax: +55-11 4343 5015

#### Bulgaria

Grundfos Bulgaria EOOD Slatina District Iztochna Tangenta street no. 100 BG - 1592 Sofia Tel. +359 2 49 22 200 Fax. +359 2 49 22 201 email: bulgaria@grundfos.bg

#### Canada

GRUNDFOS Canada Inc. 2941 Brighton Road Oakville, Ontario L6H 6C9 Phone: +1-905 829 9533 Telefax: +1-905 829 9512

#### China

GRUNDFOS Pumps (Shanghai) Co. Ltd. 10F The Hub, No. 33 Suhong Road Minhang District Shanghai 201106 PRC Phone: +86 21 612 252 22 Telefax: +86 21 612 253 33

#### COLOMBIA

GRUNDFOS Colombia S.A.S. Km 1.5 vía Siberia-Cota Conj. Potrero Chico Parque Empresarial Arcos de Cota Bod. 1A Cota, Cundinamarca Phone: +57(1)-2913444 Telefax: +57(1)-8764586

Čaikovského 21

779 00 Olomouc Phone: +420-585-716 111

Croatia GRUNDFOS CROATIA d.o.o. Buzinski prilaz 38, Buzin HR-10010 Zagreb Phone: +385 1 6595 400 Telefax: +385 1 6595 499 www.hr.grundfos.com

#### **GRUNDFOS Sales Czechia and** Slovakia s.r.o.

Yeoksam-dong, Kangnam-ku, 135-916 Seoul. Korea Phone: +82-2-5317 600 Telefax: +82-2-5633 725

#### Latvia

SIA GRUNDFOS Pumps Latvia Deglava biznesa centrs Augusta Deglava ielä 60, LV-1035, Rīga, Tālr.: + 371 714 9640, 7 149 641 Fakss: + 371 914 9646

#### Lithuania

GRUNDFOS Pumps UAB Smolensko g. 6 LT-03201 Vilnius Tel: + 370 52 395 430 Fax: + 370 52 395 431

#### Malaysia

GRUNDFOS Pumps Sdn. Bhd. 7 Jalan Peguam U1/25 Glenmarie Industrial Park 40150 Shah Alam Selangor Phone: +60-3-5569 2922 Telefax: +60-3-5569 2866

#### Mexico

Bombas GRUNDFOS de México S.A. de CV Boulevard TLC No. 15 Parque Industrial Stiva Aeropuerto Apodaca, N.L. 66600 Phone: +52-81-8144 4000 Telefax: +52-81-8144 4010

#### Netherlands

GRUNDFOS Netherlands Veluwezoom 35 1326 AE Almere Postbus 22015 1302 CA ALMERE Tel.: +31-88-478 6336 Telefax: +31-88-478 6332 E-mail: info\_gnl@grundfos.com

# New Zealand

GRUNDFOS Pumps NZ Ltd. 17 Beatrice Tinsley Crescent North Harbour Industrial Estate Albany, Auckland Phone: +64-9-415 3240 Telefax: +64-9-415 3250

Norway GRUNDFOS Pumper A/S Strømsveien 344 Postboks 235, Leirdal N-1011 Oslo Tlf.: +47-22 90 47 00 Telefax: +47-22 32 21 50

#### Poland

GRUNDFOS Pompy Sp. z o.o. ul. Klonowa 23 Baranowo k. Poznania PL-62-081 Przeźmierowo Tel: (+48-61) 650 13 00 Fax: (+48-61) 650 13 50

#### Portugal

Bombas GRUNDFOS Portugal, S.A. Rua Calvet de Magalhães, 241 Apartado 1079 P-2770-153 Paço de Arcos Tel.: +351-21-440 76 00 Telefax: +351-21-440 76 90

#### Romania

GRUNDFOS Pompe România SRL Bd. Biruintei, nr 103 Pantelimon county Ilfov Phone: +40 21 200 4100 Telefax: +40 21 200 4101 E-mail: romania@grundfos.ro

#### Russia

КUSSIA ООО Грундфос Россия ул. Школьная, 39-41 Москва, RU-109544, Russia Ten. (+7) 495 564-88-00 (495) 737-30-00 Факс (+7) 495 564 8811 E-mail grundfos.moscow@grundfos.com

#### Serbia

Grundfos Srbija d.o.o. Omladinskih brigada 90b 11070 Novi Beograd Phone: +381 11 2258 740 Telefax: +381 11 2281 769 www.rs.grundfos.com

#### Singapore

GRUNDFOS (Singapore) Pte. Ltd. 25 Jalan Tukang Singapore 619264 Phone: +65-6681 9688 Telefax: +65-6681 9689

# Slovakia GRUNDFOS s.r.o. Prievozská 4D 821 09 BRATISLAVA Phona: +421 2 5020 1426 sk.grundfos.com

#### Slovenia

GRUNDFOS LJUBLJANA, d.o.o. Leskoškova 9e, 1122 Ljubljana Phone: +386 (0) 1 568 06 10 Telefax: +386 (0)1 568 06 19 E-mail: tehnika-si@grundfos.com

South Africa GRUNDFOS (PTY) LTD Corner Mountjoy and George Allen Roads Wilbart Ext. 2 Bedfordview 2008 Phone: (+27) 11 579 4800 Fax: (+27) 11 455 6066 E-mail: lsmart@grundfos.com

#### Spain

Bombas GRUNDFOS España S.A. Camino de la Fuentecilla, s/n E-28110 Algete (Madrid) Tel.: +34-91-848 8800 Telefax: +34-91-628 0465

#### Sweden

GRUNDFOS AB Box 333 (Lunnagårdsgatan 6) 431 24 Mölndal Tel.: +46 31 332 23 000 Telefax: +46 31 331 94 60

#### Switzerland

GRUNDFOS Pumpen AG Bruggacherstrasse 10 CH-8117 Fällanden/ZH Tel.: +41-44-806 8111 Telefax: +41-44-806 8115

Taiwan GRUNDFOS Pumps (Taiwan) Ltd. 7 Floor, 219 Min-Chuan Road Taichung, Taiwan, R.O.C. Phone: +886-4-2305 0868 Telefax: +886-4-2305 0878

#### Thailand

GRUNDFOS (Thailand) Ltd. 92 Chaloem Phrakiat Rama 9 Road. Dokmai, Pravej, Bangkok 10250 Phone: +66-2-725 8999 Telefax: +66-2-725 8998

Turkey GRUNDFOS POMPA San. ve Tic. Ltd. Sti. Gebze Organize Sanayi Bölgesi Gebze Organize Sanayi Bolge Ihsan dede Caddesi, 2. yol 200. Sokak No. 204 41490 Gebze/ Kocaeli Phone: +90 - 262-679 7979 Telefax: +90 - 262-679 7905 E-mail: satis@grundfos.com

#### Ukraine

Бізнес Центр Європа Столичне шосе, 103 м. Київ, 03131, Україна Телефон: (+38 044) 237 04 00 Факс.: (+38 044) 237 04 01 E-mail: ukraine@grundfos.com

United Arab Emirates GRUNDFOS Gulf Distribution P.O. Box 16768 Jebel Ali Free Zone Dubai Phone: +971 4 8815 166 Telefax: +971 4 8815 136

# United Kingdom GRUNDFOS Pumps Ltd.

Grovebury Road Leighton Buzzard/Beds. LU7 4TL Phone: +44-1525-850000 Telefax: +44-1525-850011

#### U.S.A.

GRUNDFOS Pumps Corporation GRUNDFOS Pumps Corpo 17100 West 118th Terrace Olathe, Kansas 66061 Phone: +1-913-227-3400 Telefax: +1-913-227-3500

#### Uzbekistan

Grundfos Tashkent, Uzbekistan The Representative Office of Grundfos Казаkhstan in Uzbekistan 38a, Oybek street, Tashkent Телефон: (+998) 71 150 3290 / 71 150 3291 Факс: (+998) 71 150 3292

Addresses Revised 14.03.2018

#### Telefax: +852-27858664 Hungary GRUNDFOS Hungária Kft. Tópark u. 8 H-2045 Törökbálint. Phone: +36-23 511 110 Telefax: +36-23 511 111

Denmark GRUNDFOS DK A/S Martin Bachs Vej 3

Peterburi tee 92G 11415 Tallinn Tel: + 372 606 1690 Fax: + 372 606 1691

Finland

France

Marin Dacits vej 5 DK-8850 Bjerringbro Tlf:: +45-87 50 50 50 Telefax: +45-87 50 51 51 E-mail: info\_GDK@grundfos.com www.grundfos.com/DK

Estonia GRUNDFOS Pumps Eesti OÜ

OY GRUNDFOS Pumput AB Trukkikuja 1 FI-01360 Vantaa

Phone: +358-(0) 207 889 500

57, rue de Malacombe

GRUNDFOS GMBH Schlüterstr. 33

40699 Erkrath Tel.: +49-(0) 211 929 69-0

Service in Deutschland: e-mail: kundendienst@grundfos.de

GR-19002 Peania

Hong Kong

Greece

Telefax: +49-(0) 211 929 69-3799 e-mail: infoservice@grundfos.de

GRUNDFOS Hellas A.E.B.E. 20th km. Athinon-Markopoulou Av. P.O. Box 71

GRUNDFOS Pumps (Hong Kong) Ltd. Unit 1, Ground floor

Siu Wai Industrial Centre 29-33 Wing Hong Street & 68 King Lam Street, Cheung Sha Wan

Kowloon Phone: +852-27861706 / 27861741

Phone: +0030-210-66 83 400 Telefax: +0030-210-66 46 273

Pompes GRUNDFOS Distribution S.A. Parc d'Activités de Chesnes

F-38290 St. Quentin Fallavier (Lyon) Tél.: +33-4 74 82 15 15 Télécopie: +33-4 74 94 10 51

India GRUNDFOS Pumps India Private Limited 118 Old Mahabalipuram Road Thoraipakkam Chennai 600 096 Phone: +91-44 2496 6800

# Indonesia

PT. GRUNDFOS POMPA Graha Intirub Lt. 2 & 3 Jin. Cililitan Besar No.454. Makasar, Jakarta Timur D-Jakarta 13650 Phone: +62 21-469-51900 Telefax: +62 21-460 6910 / 460 6901

#### Ireland GRUNDFOS (Ireland) Ltd.

Unit A, Merrywell Business Park Ballymount Road Lower Dublin 12 Phone: +353-1-4089 800 Telefax: +353-1-4089 830

Italy GRUNDFOS Pompe Italia S.r.l. Via Gran Sasso 4 I-20060 Truccazzano (Milano) Tel.: +39-02-95838112 Telefax: +39-02-95309290 / 95838461

#### Japan

GRUNDFOS Pumps K.K. 1-2-3, Shin-Miyakoda, Kita-ku, Hamamatsu 431-2103 Japan Phone: +81 53 428 4760 Telefax: +81 53 428 5005

#### Korea

GRUNDFOS Pumps Korea Ltd. 6th Floor, Aju Building 679-5

**99392378** 0618 ECM: 1223889

![](_page_29_Picture_3.jpeg)

www.grundfos.com